## IR HIGH SPEED DOME CAMERA

(กล้องโดมอินฟราเรตความเร็วสูง)

Hi-SP22-IRWI / Hi-SP36-IRWI

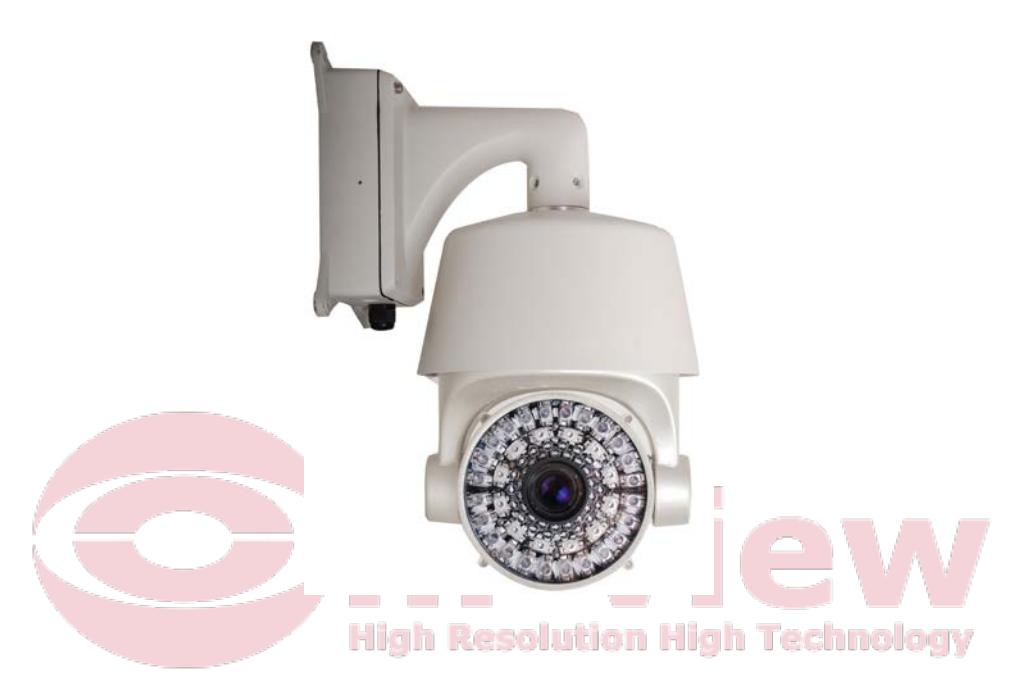

User's Manual

說明書

คู่มือผู้ใช้งาน

# CONTENTS

| Chapter 1 | Precautions           | 3    |
|-----------|-----------------------|------|
| Chapter 2 | Structure             | 6    |
| Chapter 3 | Dome Settings         | 7    |
| Chapter 4 | Installation Guide    | . 11 |
| Chapter 5 | Functions Description | .14  |
| 5.1 F     | eatures               | .14  |
| 5.2 F     | unction Instruction   | .16  |
| Chapter 6 | Operation instruction | . 20 |

## บทที่ 1 Precautions (ข้อควรระวัง)

- โปรดอ่านกู่มือนี้อย่างละเอียดก่อนการติดตั้ง
- Handle with care (การจัดกับการดูแล)

ในการขนส่งและกระบวนการจัดเก็บข้อมูลที่เราจำเป็นต้องป้องกันไม่ให้เกิดความเสี่ยงต่อสินค้าเช่นการ สั่นสะเทือนอย่างรุนแรงเพื่อหลีกเลี่ยงความเสียหายให้กับผลิตภัณฑ์ใด ๆ ผลิตภัณฑ์นี้จะต้องคำเนินการถอด ชิ้นส่วนและบรรจุภัณฑ์อย่างใดอย่างหนึ่งในการส่งมอบให้กับผู้ใช้หรือในการจัดส่งกลับไปยังโรงงานเพื่อการ ซ่อมแซม เสียหายจากการขนส่งที่ประกอบจะไม่ถูกคุ้มกรองโดยการรับประกัน

• Install with care (ติดตั้งกับการดูแล)

จัดการสินค้าอย่างระมัดระวังและเบา ๆ ป้องกันไม่ให้การดำเนินงานที่ไม่ถูกต้องเช่นความเ สี่ยงการ สั่นสะเทือนรุนแรงหรืออาจนำไปสู่การล้มเหลวของกลไกที่มีผลต่อประสิทธิภาพโดยรวมของผลิตภัณฑ์ ภายใต้ฝาครอบที่มีอุปกรณ์แสงขั้นสูงควรหลีกเลี่ยงการสัมผัสมือโดยตรงเพื่อประโยชน์ของคุณภาพของภาพ; การติดตั้งไฟฟ้าจะต้องสอดคล้องกับมาตรฐานความปลอดภัยที่มีการใช้อะแดปเตอร์; สัญญาณควบคุมและสัญญาณวิดีโอควรรักษาระยะห่างที่เพียงพอจากอุปกรณ์ไฟฟ้าแรงสูงหรือสายเคเบิลใน ขั้นตอนการส่งถ้าจำเป็นจะใช้ป้องกันฟ้าผ่า, ป้องกันไฟกระชากและมาตรการป้องกันอื่น ๆ ให้ปัดจนเสร็จสิ้นการ ติดตั้งทั้งหมด

• Do not dismantle parts (ไม่ถอดชิ้นส่วน)

ไม่ถอดชิ้นส่วนภายในโปรดหันไปผู้เชี่ยวชาญด้านการบำรุงรักษาที่มีคุณภาพเพื่อดำเนินการซ่อมแซม

• Do not put any object into the product (ไม่ใส่วัตถุใด ๆ ถงในผลิตภัณฑ์)

ตรวจสอบให้แน่ใจว่ามีวัตถุที่เป็นโลหะหรือวัสคุที่ไม่ติคไฟภายในของผลิตภัณฑ์ วัตถุดังกล่าวหรือวัสคุที่อาจ นำไปสู่ไฟลัดวงจรหรือเกิดความเสียหาย ถ้าน้ำหรือการไหลของของเหลวลงในผลิตภัณฑ์ปิคไฟและถอดสายไฟ ทันทีและจากนั้นการเจรจากับ บริษัท ฯ โปรดใช้ความระมัดระวังเพื่อป้องกันกล้อง หลึกเลี่ยงน้ำฝน • Keep the product away from electric or magnetic fields

(เก็บผลิตภัณฑ์ออกจากสนามไฟฟ้าหรือสนามแม่เหล็ก)

หากผลิตภัณฑ์ที่มีวางไว้ใกล้โทรทัศน์, เครื่องส่งวิทยุ, อุปกรณ์ไฟฟ้า, มอเตอร์ไฟฟ้า, หม้อแปลง, ลำโพงใน บริเวณใกล้เคียงที่สนามแม่เหล็กไฟฟ้าที่จะรบกวนสัญญาณภาพ

• Do not point the camera at strong light (ไม่ควรหันกล้องไปที่ไฟรุนแรง)

โดยไม่คำนึงถึงสถานะ on/off (เปิด / ปิด ) ไม่ควรหันกล้องไปที่ควงอาทิตย์หรือวัตถุที่สว่างมากที่ไม่ได้จุด กล้องที่วัตถุ bright stationary เป็นเวลานาน, มิฉะนั้นจะทำให้เกิดความเสียหายไม่สามารถกู้คืนไปที่กล้อง CCD

Maintenance with care (การดูแลและบำรุงรักษา)

จะแนะนำให้หลีกเลี่ยงการปะทะหรือการสั่นสะเทือน ไม่ควรใช้ผงซักฟอกที่แข็งแกร่งหรือมีฤทธิ์ในการทำ ความสะอาดตัวโดม เมื่อทำความสะอาดสิ่งสกปรกให้ใช้ผ้าแห้ง ถ้าสิ่งสกปรกที่จะไม่สบายใจที่จะเอาออกเช็ดถ้าง ด้วยผงซักฟอกที่เป็นกลาง ถ้ามีฝุ่นเหนียวบนเลนส์กรุณาใช้กระดาษเลนส์พิเศษ

• Working Environment (สิ่งแวคล้อมในการทำงาน)

Power (พลังงาน)

AC 100~240V/0.5A

Communication port (พอร์ตการเชื่อมต่อ)

Environmental temperature (อุณหภูมิ)

RS485

 $-25 \sim 50^{\circ} C (IR off)$ 

 $-25 \sim 30^{\circ} C(_{IR on})$ 

• Camera Module Specification (รายละเอียดเฉพาะรุ่นของกล้อง)

Moisture (ความชื้น)

<95% (Non-condensing)

Atmospheric pressure (กวามกดอากาศ)

 $86\sim 106 \mathrm{KPa}$ 

| Items(รายการ)                               | 15-CD60W-1010                             |  |  |  |
|---------------------------------------------|-------------------------------------------|--|--|--|
| Zoom Camera<br>(ซูมกล้อง)                   | FCB-EX1010                                |  |  |  |
| Image Sensor<br>(เซ็นเซอร์ภาพ)              | 1/4" EX-View HAD CCD                      |  |  |  |
| Picture Elements<br>(องค์ประกอบของภาพ)      | NTSC:768(H)x494(V)/PAL:752x582(V)         |  |  |  |
| Resolution<br>(ความละเอียดของภาพ)           | 530TV Line                                |  |  |  |
| Video Output<br>(วีดีโอเอาต์พุต)            | 1Vp-p Composite Video(75 $\Omega$ )       |  |  |  |
| SYNC System<br>(ระบบ SYNC)                  | Internal/External (V-Lock)                |  |  |  |
| Lens(เลนส์)                                 | 3.4mm~122.4mm, F1.6~F4.5                  |  |  |  |
| Zoom(ສູນ)                                   | 432X, 36X Optical, 12X Digital            |  |  |  |
| S/N Ratio<br>(สัญญาณต่อสัญญาณรบกวน)         | 50dB                                      |  |  |  |
| Mini, Illumination<br>(ความไวตอบสนองต่อแสง) | 0.01Lux ICR On                            |  |  |  |
| White Balance<br>(ความสมดุลแสงสีขาว)        | ATW/Indoor/Outdoor/Manual/AWB/One Push WB |  |  |  |
| Gain (เกณฑ์)                                |                                           |  |  |  |

หมายเหตุ : ให้แน่ใจว่าการติดตั้งกลางแจ้งตรงตามความต้องการของหลักการกันน้ำได้

## บทที่ 2 Structure (โครงสร้าง)

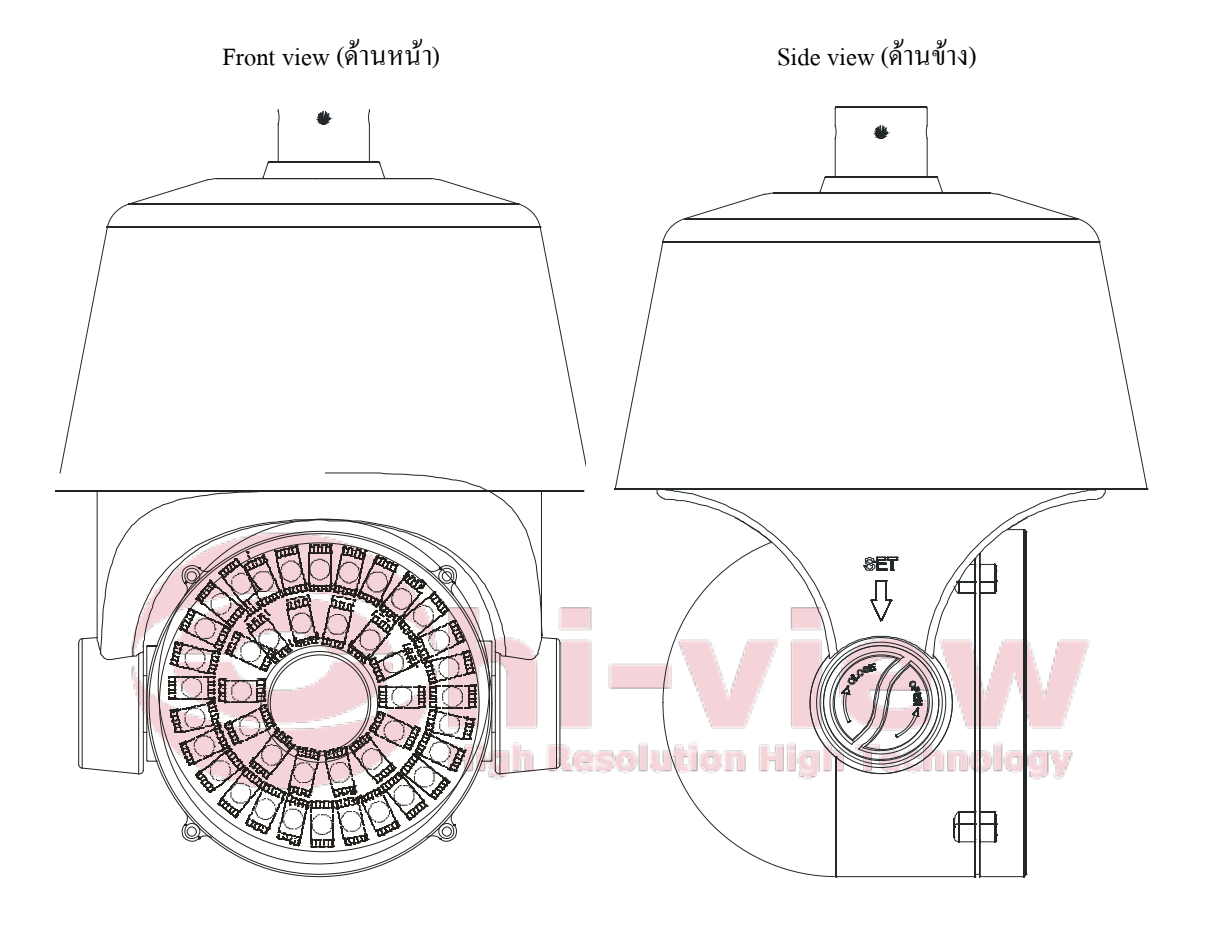

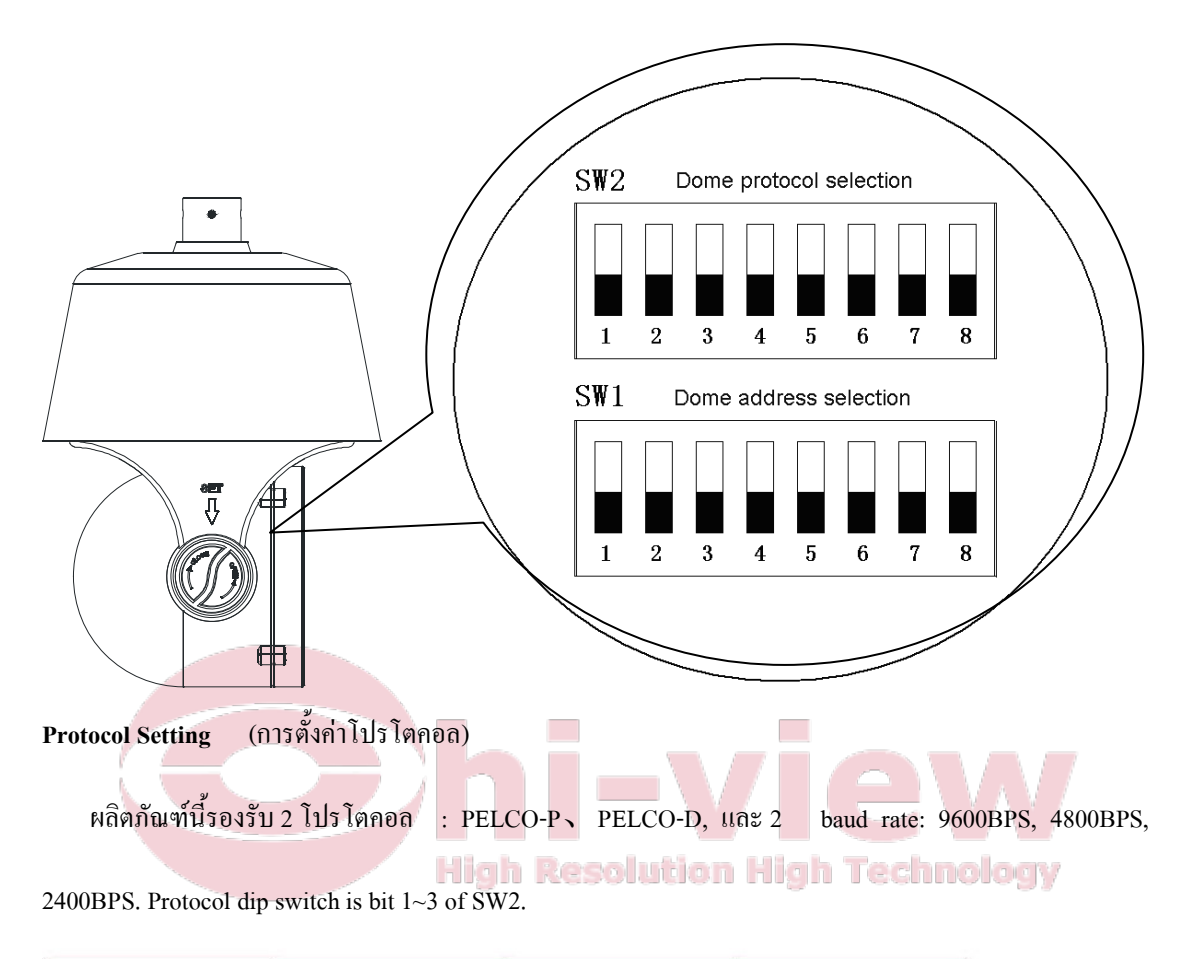

| Protocol | 1 bit | 2 <b>bit</b> | 3 bit |
|----------|-------|--------------|-------|
| PELCO_P  | 1     | 0            | 0     |
| PELCO_D  | 1     | 1            | 0     |
| Reserved |       |              | •••   |

## Baud Rate Setting (การตั้งค่า Baud Rate)

อัตราการส่งข้อมูลการตั้งค่า dip switch is bit 4~5 of SW2

| Baud rate | 4 bit | 5 bit |
|-----------|-------|-------|
| 9600      | 0     | 0     |
| 4800      | 1     | 0     |
| 2400      | 0     | 1     |
| Reserved  | 1     | 1     |

## Dome Address Setting (การตั้งค่าที่อยู่โดม)

8-bit dip switch (SW1)ที่ด้านข้างโดมสำหรับการตั้งก่า dome address การตั้งก่าโดม adopts binary system the 8<sup>th</sup> บิต เป็นความละเอียดสูงสุดที่ 1<sup>st</sup> bit ต่ำสุด รวม 255 dome addresses ซึ่งอาจจะตั้ง

Dome address อยู่ภายใต้โปรโตคอล PELCO-P:

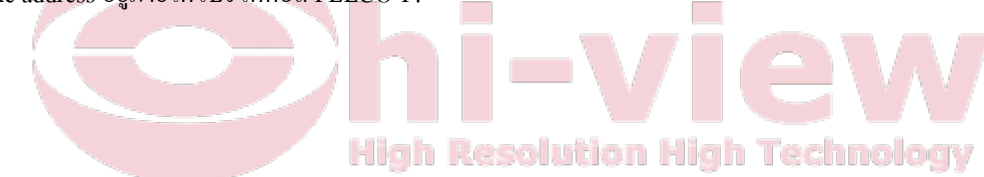

| Addrose | bit 1 | bit 0 | bit 9 | bit 4 | bit 5 | bit C | bit 7 | hit 0 |
|---------|-------|-------|-------|-------|-------|-------|-------|-------|
| 1 1     | 0     | 0     | 0     | 0     | 0     | 0     | 0     | 0     |
| 2       | 1     | 0     | 0     | 0     | 0     | 0     | 0     | 0     |
| 3       | 0     | 1     | 0     | 0     | 0     | 0     | 0     | 0     |
| 4       | 1     | 1     | 0     | 0     | 0     | 0     | 0     | 0     |
| 5       | 0     | 0     | 1     | 0     | 0     | 0     | 0     | 0     |
| 6       | 1     | 0     | 1     | 0     | 0     | 0     | 0     | 0     |
| 7       | 0     | 1     | 1     | 0     | 0     | 0     | 0     | 0     |
| 8       | 1     | 1     | 1     | 0     | 0     | 0     | 0     | 0     |
| 9       | 0     | 0     | 0     | 1     | 0     | 0     | 0     | 0     |
| 10      | 1     | 0     | 0     | 1     | 0     | 0     | 0     | 0     |
| 11      | 0     | 1     | 0     | 1     | 0     | 0     | 0     | 0     |
| 12      | 1     | 1     | 0     | 1     | 0     | 0     | 0     | 0     |
| 13      | 0     | 0     | 1     | 1     | 0     | 0     | 0     | 0     |
| 14      | 1     | 0     | 1     | 1     | 0     | 0     | 0     | 0     |
| 15      | 0     | 1     | 1     | 1     | 0     | 0     | 0     | 0     |
| 16      | 1     | 1     | 1     | 1     | 0     | 0     | 0     | 0     |
| 17      | 0     | 0     | 0     | 0     | 1     | 0     | 0     | 0     |
| 18      | 1     | 0     | 0     | 0     | 1     | 0     | 0     | 0     |
| 19      | 0     | 1     | 0     | 0     | 1     | 0     | 0     | 0     |
| 20      | 1     | 1     | 0     | 0     | 1     | 0     | 0     | 0     |
| 21      | 0     | 0     | 1     | 0     | 1     | 0     | 0     | 0     |
| 22      | 1     | 0     | 1     | 0     | 1     | 0     | 0     | 0     |
| 23      | 0     | 1     | 1     | 0     | 1     | 0     | 0     | 0     |
| 24      | 1     | 1     | 1     | 0     | 1     | 0     | 0     | 0     |
| 25      | 0     | 0     | 0     | 1     | 1     | 0     | 0     | 0     |
| 26      | 1     | 0     | 0     | 1     | 1     | 0     | 0     | 0     |
| 27      | 0     | 1     | 0     | 1     | 1     | 0     | 0     | 0     |
| 28      | 1     | 1     | 0     | 1     | 1     | 0     | 0     | 0     |
| 29      | 0     | 0     | 1     | 1     | 1     | 0     | 0     | 0     |
| 30      | 1     | 0     | 1     | 1     | 1     | 0     | 0     | 0     |
| 31      | 0     | 1     | 1     | 1     | 1     | 0     | 0     | 0     |
| 32      | 1     | 1     | 1     | 1     | 1     | 0     | 0     | 0     |
|         |       | •••   |       | •••   | •••   |       | •••   |       |
| 254     | 1     | 0     | 1     | 1     | 1     | 1     | 1     | 1     |
| 255     | 0     | 1     | 1     | 1     | 1     | 1     | 1     | 1     |

Dome address อยู่ภายใต้โปรโตคอล PELCO-D**:** 

| Address | bit 1 | bit 2 | bit 3 | bit 4 | bit 5 | bit 6 | bit 7 | bit 8 |
|---------|-------|-------|-------|-------|-------|-------|-------|-------|
| 1       | 1     | 0     | 0     | 0     | 0     | 0     | 0     | 0     |
| 2       | 0     | 1     | 0     | 0     | 0     | 0     | 0     | 0     |
| 3       | 1     | 1     | 0     | 0     | 0     | 0     | 0     | 0     |
| 4       | 0     | 0     | 1     | 0     | 0     | 0     | 0     | 0     |
| 5       | 1     | 0     | 1     | 0     | 0     | 0     | 0     | 0     |
| 6       | 0     | 1     | 1     | 0     | 0     | 0     | 0     | 0     |
| 7       | 1     | 1     | 1     | 0     | 0     | 0     | 0     | 0     |
| 8       | 0     | 0     | 0     | 1     | 0     | 0     | 0     | 0     |
| 9       | 1     | 0     | 0     | 1     | 0     | 0     | 0     | 0     |
| 10      | 0     | 1     | 0     | 1     | 0     | 0     | 0     | 0     |
| 11      | 1     | 1     | 0     | 1     | 0     | 0     | 0     | 0     |
| 12      | 0     | 0     | 1     | 1     | 0     | 0     | 0     | 0     |
| 13      | 1     | 0     | 1     | 1     | 0     | 0     | 0     | 0     |
| 14      | 0     | 1     | 1     | 1     | 0     | 0     | 0     | 0     |
| 15      | 1     | 1     | 1     | 1     | 0     | 0     | 0     | 0     |
| 16      | 0     | 0     | 0     | 0     | 1     | 0     | 0     | 0     |
| 17      | 1     | 0     | 0     | 0     | 1     | 0     | 0     | 0     |
| 18      | 0     | 1     | 0     | 0     | 1     | 0     | 0     | 0     |
| 19      | 1     | 1     | 0     | 0     | 1     | 0     | 0     | 0     |
| 20      | 0     | 0     | 1     | 0     | 1     | 0     | 0     | 0     |
| 21      | 1     | 0     | 1     | 0     | 1     | 0     | 0     | 0     |
| 22      | 0     | 1     | 1     | 0     | 1     | 0     | 0     | 0     |
| 23      | 1     | 1     | 1     | 0     | 1     | 0     | 0     | 0     |
| 24      | 0     | 0     | 0     | 1     | 1     | 0     | 0     | 0     |
| 25      | 1     | 0     | 0     | 1     | 1     | 0     | 0     | 0     |
| 26      | 0     | 1     | 0     | 1     | 1     | 0     | 0     | 0     |
| 27      | 1     | 1     | 0     | 1     | 1     | 0     | 0     | 0     |
| 28      | 0     | 0     | 1     | 1     | 1     | 0     | 0     | 0     |
| 29      | 1     | 0     | 1     | 1     | 1     | 0     | 0     | 0     |
| 30      | 0     | 1     | 1     | 1     | 1     | 0     | 0     | 0     |
| 31      | 1     | 1     | 1     | 1     | 1     | 0     | 0     | 0     |
| 32      | 0     | 0     | 0     | 0     | 0     | 1     | 0     | 0     |
|         |       |       |       |       |       |       |       |       |
| 253     | 1     | 0     | 1     | 1     | 1     | 1     | 1     | 1     |
| 254     | 0     | 1     | 1     | 1     | 1     | 1     | 1     | 1     |

\* ข้อสังเกตุ : 1 "1" หมายถึง"on" สถานะและ "0" หมายถึงสถานะ "off"

2. Dip switch for protocol ( Dip สวิทช์สำหรับโปรโตคอล) PELCO-P เหมือนกันในขณะที่สวิตช์สำหรับ dip

switch สำหรับ PELCO-D is แตกต่างกันเล็กน้อย PELCO\_D โปรโตคอลสนับสนุนสูงสุด 254 dome addresses

## บทที่ 4 Installation Guide (กู่มือการติดตั้ง)

1. เปิดขากล้องและคลายเกลียว ในนั้นจะมีกล่องแหล่งจ่ายไฟ

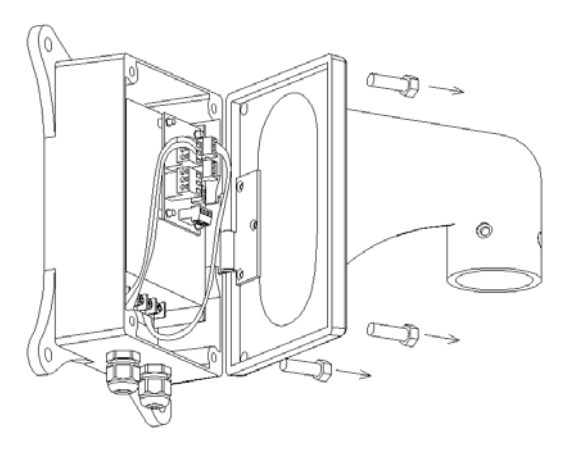

2、 สายเกเบิล across ในขากล้องและเชื่อมต่อไปยังแผงวงจรในกล่องจ่ายไฟ

การติดตั้งตัวโดมกับขากล้อง สกรูขึ้นกับ ... 4 สกรูหกเหลี่ยมด้านใน

ถ้าจำเป็นให้ใช้กาวกันน้ำให้ใส่ไปที่ช่องว่างภายใน

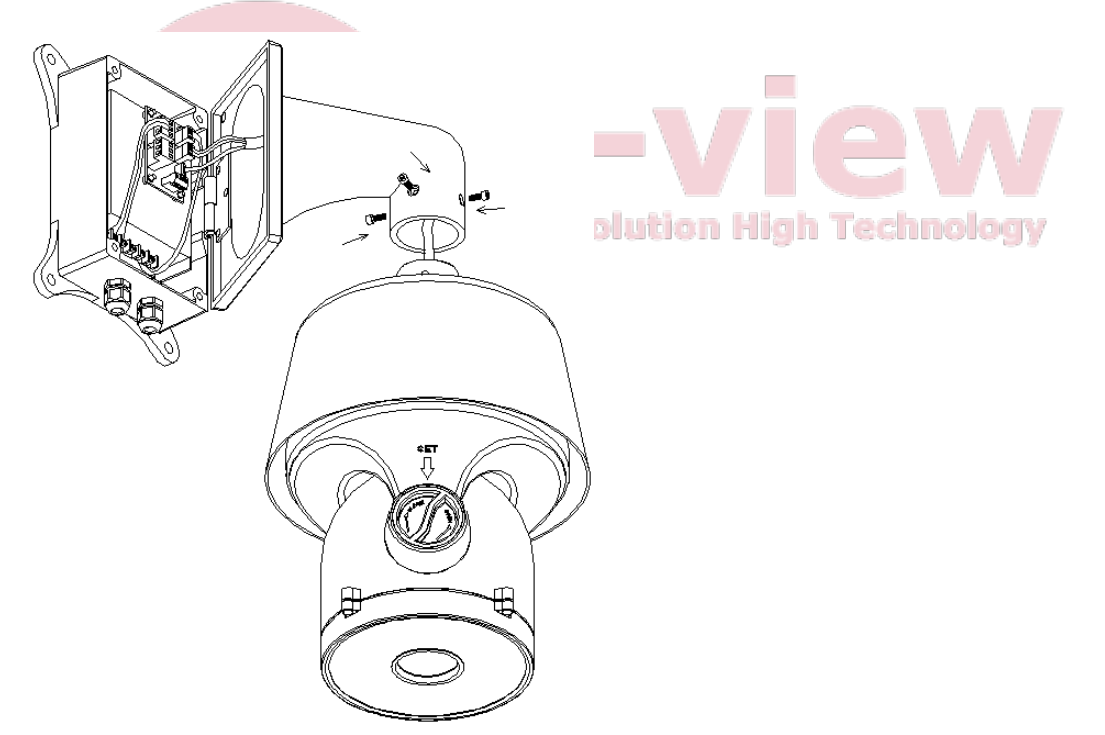

3、 คลายเกลียวฝาครอบที่มีเครื่องหมาย "SET"การตั้งค่าโปรโตคอลการสื่อสารและ addresses สกรูขึ้นอีกครั้งกับ การดูแลเพื่อหลีกเลี่ยงน้ำ

หลังจากการติดตั้งตัวโคมที่ใช้สกรูสองตัวหกเหลี่ยมด้านนอกที่จะกระชับและยึดกล่องจ่ายพลังงาน

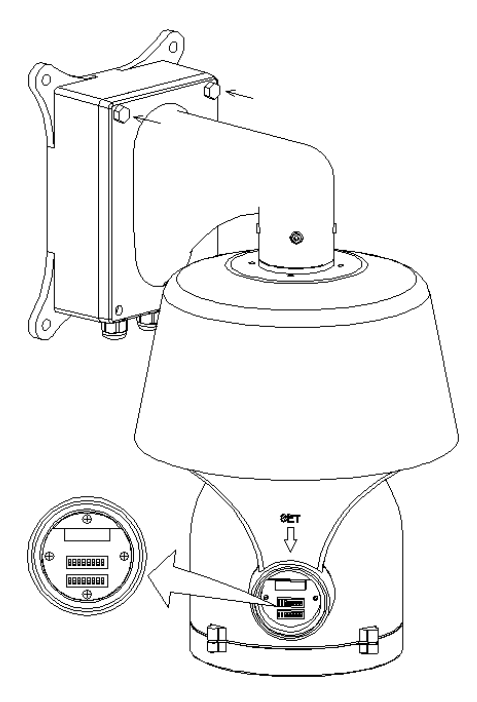

4. แนบตำแหน่งการเจาะวางไปที่ผนังและเจาะตามที่จะวางและติดตั้งการขยายตัวของสลักเกลียว

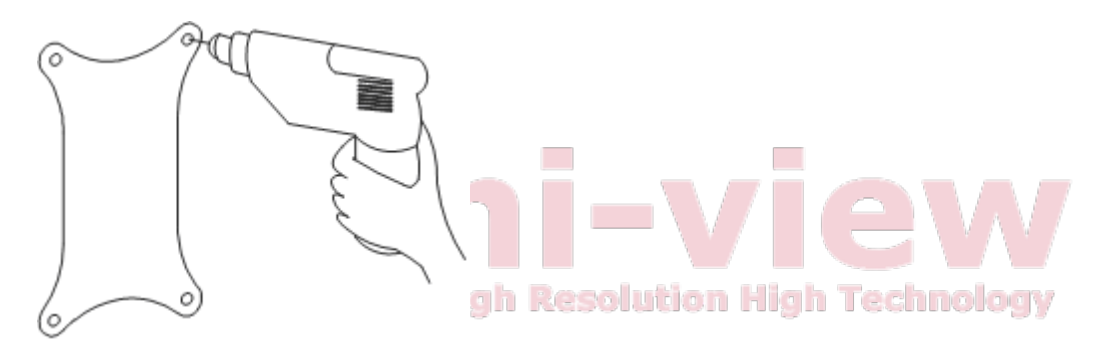

5. การติดตั้งตัวโคมยพร้อมกับการยึดและกล่องจ่ายพลังงานไปที่การขยายตัวของสลักเกลียวและกระชับด้วยสกรู

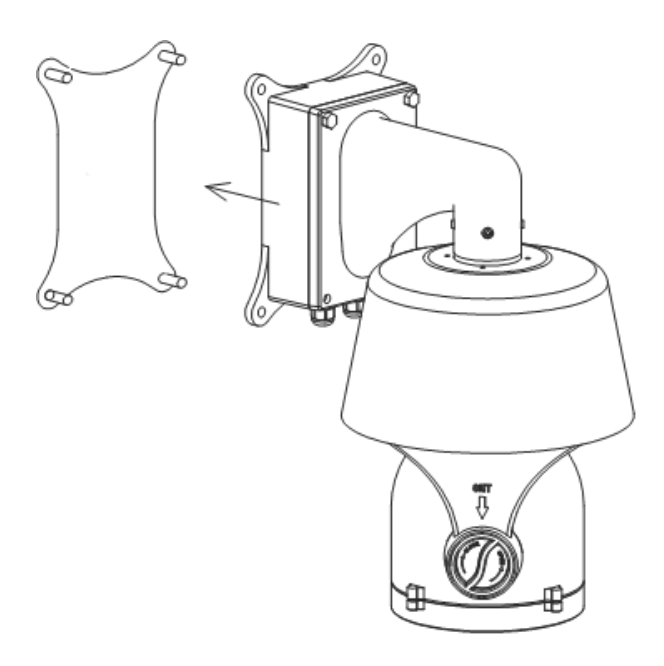

6、 เอาสกรูสองตัวจากกล่องจ่ายไฟและเปิดมัน

สายไฟโพสต์ (AC220V) โดยผ่านทางหัวกันน้ำทางด้านซ้ายและสายเกเบิล RS485 และวิดีโอผ่านหัวกันน้ำ ทางด้านขวา

เชื่อมต่อสายไปยังแผงวงจรที่สองตรวจสอบกำสั่งของการเชื่อมต่อเพื่อหลีกเลี่ยงกวามเสียหายที่เกิดจากการ เชื่อมต่อที่ไม่ถูกต้อง

หลังจากที่เชื่อมต่อสายเคเบิลแน่นสองหัวถ้าจำเป็นปรับใช้กาวกันน้ำที่หัว

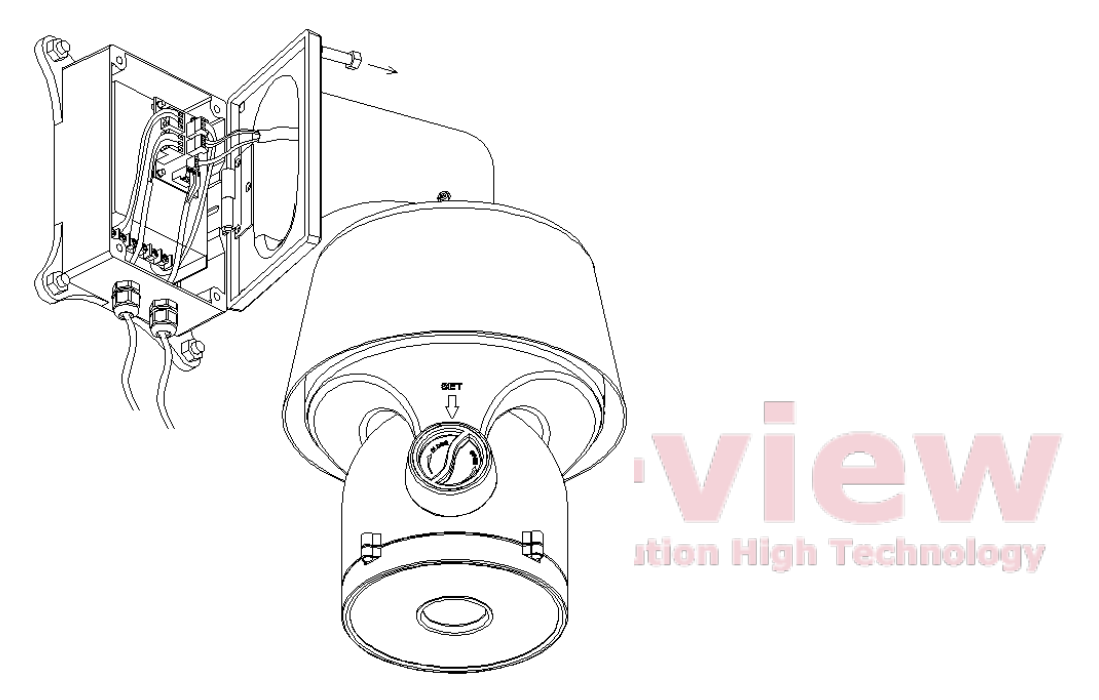

7 เกล่องง่ายพลังงานปีคกระชับบากล้องที่กล่องง่ายพลังงาน ตรวจสอบอีกครั้งว่ามีช่องว่างหรือไม่ ถ้างำเป็นให้ใช้

กาวกันน้ำ

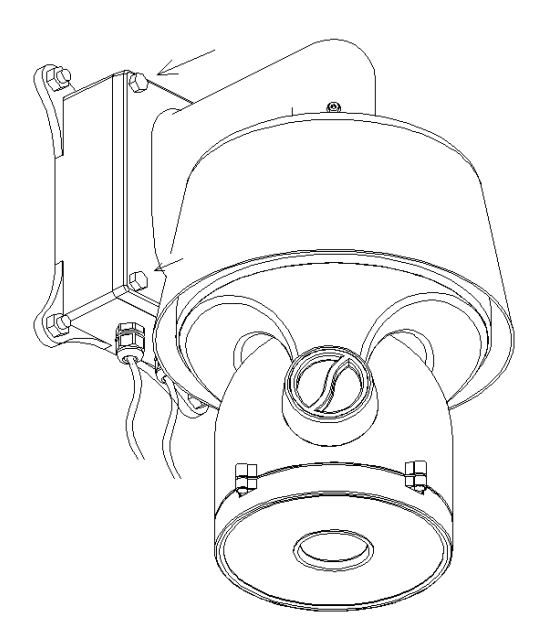

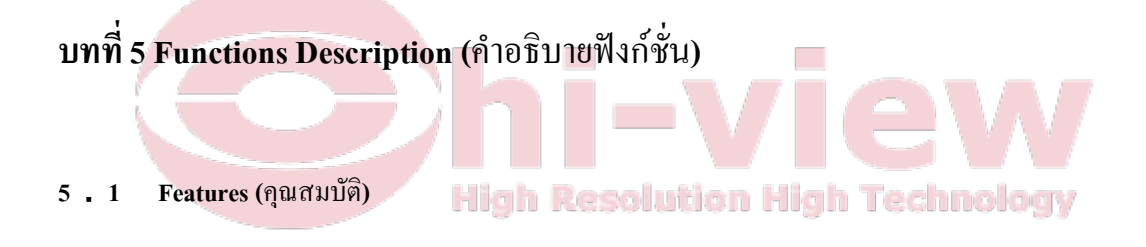

- 1. Built-in Decoder
- การป้องกันไฟดับไม่มีการสูญหายของข้อมูล
- รองรับทั้งเมนูจีนและภาษาอังกฤษ
- รองรับหนึ่งสัปดาห์และแปดชั่วโมงระยะเวลาการคำเนินงานในแต่ละวัน
- แสดงเวลาที่แน่นอน
- ฟังก์ชั่นแสดงทิศทางภายใน
- โปรแกรมที่ตั้งไว้ล่วงหน้า 220
- 8 cruising tracks และ cruising track มี 32 ตำแหน่งที่กำหนดไว้ล่วงหน้า
- 8 auto scan tracks ขอบเขตด้านซ้ายและขวาความเร็วในการสแกนที่สามารถตั้งค่า

- 8 โซนความเป็นส่วนตัว
- 4 pattern tours, แต่ละหนึ่งที่มีหน่วยความจำ 180 วินาที
- สถานที่ตั้งของฟังก์ชั่น 3D
- โดมสามารถดำเนินการกำหนดไว้ล่วงหน้าสแกนอัตโนมัติ cruising

และฟังก์ชั่น pattern tours หลังจากหยุดสั้นๆ

- รองรับโปรโตคอล PELCO\_P、 PELCO\_D
- RS-485 bus
- ฟังก์ชั่นการตั้งค่าจากระยะ ใกล
- 2. Integrated Universal Speed Change Rotator (ความเร็วตามสากลเมื่มีการเปลี่ยนแปลง)
- Delicate stepping motor, เสถียร,ความไวและถูกต้อง
- 360 ° Panอย่างต่อเนื่องโดยไม่มีพื้นที่ที่บกพร่อง
- เปลี่ยนความเร็ว stepless, ซูมอัต โนมัติ / ความเร็วที่ตรงกัน
- ฟังก์ชัน Auto overturn
- ความเร็วปกติ : 0.01 ° ~ 120 ° / s ความเร็วสูงสุด cruising 120 ° / s

#### 3. Built-in High Definition Day/Night Camera (ภายในตัวกล้องความละเอียคสูง Day / Night)

- การปรับแสงอัตโนมัติการชดเชยแสงพื้นหลังอัตโนมัติ
- อัตโนมัติ/ปกติ ความสุมคุลแสงสีขาว
- อัตโนมัติ/ปกติ โฟกัส
- อัตโนมัติ/ปกติ ควบคุมความสว่าง
- 530TV line

- ตัวเลือกสำหรับกล้องหลายชนิด
- 4. All-weather Outdoor Design (ทุกสภาพอากาศได้รับการออกแบบมาเพื่อกลางแจ้ง)
- ภายในร้อน
- ภายในมีพัคลม สามารถทำงานได้ใน 60 องศาเซลเซียล
- ทำด้วยอลูมิเนียมที่มีคุณภาพสูง
- กันน้ำ IP66
- ป้องกันฟ้าผ่าและไฟกระชาก 3000∨ในปัจจุบัน

## 5.2 Function Instruction (ฟังก์ชั่นการใช้งาน)

• Menu Function (เมนูฟังก์ชัน)

รองรับการคำเนินงานเมนูจีนและภาษาอังกฤษ

Dome Address Setting (การตั้งค่าที่อยู่โคม)

สามารถควบคุมได้โดยการสั่งซื้อในที่อยู่เดียวกันที่อยู่ที่สามารถตั้งค่าได้โดยการสลับสายตรงเกี่ยวกับการ ถอดรหัสบอร์ด

n Resolution High Technology

Privacy Protection Function (ฟังก์ชันคุ้มครองข้อมูลส่วนตัว)

กำหนดพื้นที่สีดำเพื่อปกปิดส่วนที่เป็นส่วนตัวหรือการรักษาความปลอดภัย สถานที่พื้นที่สีดำที่สามารถตั้ง ค่าและการสนับสนุนได้ถึง 8 โซนหน้ากาก

Timing Running Function (เวลาที่ฟังก์ชั่นการใช้งาน)

ผู้ใช้สามารถตั้งก่ากวามเร็วในการคำเนินงานโคมในเวลาที่แตกต่างกันในช่วงหนึ่งสัปดาห์

• Direction Indication Function (ฟังก์ชันสถานะทิศทาง)

ผู้ใช้สามารถตั้งเหนือด้วยตัวเองและยังสามารถกำหนดพื้นที่สถานะ เมื่อสปีดโดมหันไปยังพื้นที่ที่เอียงที่จะ แสดงในหน้าจอ

Motion Detection Function (ฟังก์ชันตรวจจับการเคลื่อนใหว)

สำหรับกล้องพิเศษบางอย่างโคมอัตโนมัติสามารถติดตามสิ่งเกลื่อนที่ได้

• 3D Location Function (สถานที่ตั้งฟังก์ชั่น 3D)

ในขอบเขตซูมโคมมีประสิทธิภาพสามารถซูมเข้าและออกพื้นที่บนหน้าจอใค ๆ ยังสามารถย้ายจุคใค ๆ ที่ ศูนย์ จำเป็นต้องทำงานร่วมกับเมทริกซ์หรือ DVR

Focus/Rotate Auto Match (โฟกัส / หมุนตรงอัตโนมัติ)

สปีคโคมอัตโนมัติสามารถปรับเลื่อนและความเร็วในการหมุนเอียงขึ้นอยู่กับระยะโฟกัส เกิดไดญบ

Auto Flip

เลนส์อัตโนมัติเมื่อสามารถ flip มันจะหมุน 180 องศา

• Preset Position Setting and Calling (ตำแหน่งที่กำหนดไว้ล่วงหน้าและการตั้งค่าการเรียก)

ฟังก์ชั่นที่ตั้งไว้ล่วงหน้าซึ่งหมายความว่าโคมความเร็วหน่วยความจำที่สามารถ pan/tilt angel, โฟกัส , ซูม , เมื่อต้องการก็สามารถเรียกร้องโดยตรง โดมความเร็วของเรารองรับได้ถึง 220 ตำแหน่งที่กำหนดไว้ล่วงหน้า • Auto Scan (สแกนอัตโนมัติ)

ผู้ใช้สามารถตั้งก่าขอบเขตด้านซ้ายและขวาโดยการกวบกุมแป้นพิมพ์ แล้วโดมสามารถสแกนกวามเร็วระหว่างมัน ก็สามารถตั้งก่าได้สูงสุดถึง 8 เส้นทางการสแกนกลุ่ม

#### Auto Cruising

ผู้ใช้สามารถใช้โปรแกรมที่ตั้งไว้บางตำแหน่งเป็นลำดับ cruising อัตโนมัติแล้วโดมความเร็วที่สามารถติดตามเป็น แต่ละ track ที่ cruising มี 32 ตำแหน่งที่กำหนดไว้ล่วงหน้า

#### • Pattern Tour

180 วินาทีหน่วยความจำสามารถโคมความเร็วในการทำงานคำสั่งเส้นทางหรือ 500 เมื่อเริ่มค้นการ pattern tour สปรีคโคมสามารถติดตามเป็นเส้นทางการบันทึก มันรองรับ pattern tour 4 กลุ่ม

• Guard Location

โคมจะหมุนกลับไปยังตำแหน่งที่กำหนดไว้ล่วงหน้าภายหลังจากช่วงเวลาว่าง

- Lens Control (การควบคุมเลนส์)
- 1) Zoom Control (ຄວບຄຸນຄາຊຮູນ)

สามารถควบคุมการซูมด้วยแป้นพิมพ์เพื่อให้ได้ภาพใกล้หรือไกล

2) Focus Control (ควบคุมโฟกัส)

เริ่มต้นของระบบโฟกัสอัตโนมัติ นอกจากนี้ผู้ใช้สามารถโฟกัส

หมายเหตุ : ด้วยตนเองสามารถโฟกัสโดยใช้แป้นพิมพ์และเมทริกซ์โปรดดูที่แป้นพิมพ์หรือกู่มือการใช้งานของ

เมทริกซ์

กล้องไม่สามารถโฟกัสอัตโนมัติในสถานการณ์ต่อไปนี้ :

- เป้าหมายไม่ได้อยู่ในศูนย์
- ไม่สามารถรับประกันได้ภาพที่ชัดเจนเมื่อดูเป้าหมายที่อยู่ใกล้และไกลในเวลาเดียวกัน
- เป้าหมายคือวัตถุที่แสง เช่นแสงนีออน, ไฟสปอร์ตไลท์และวัตถุอื่น ๆ ที่ส่องสว่าง
- เป้าหมายคือหลังกระจกที่มีหยดน้ำและฝุ่น
- เป้าหมายการเคลื่อนใหวเร็วเกินไป
- เป้าหมายพื้นที่ขนาดใหญ่เช่นผนัง
- เป้าหมายจะมืดเกินไปหรือกลุมเครือโดยเนื้อแท้
- Auto Iris Control (ควบคุมการปรับแสงอัตโนมัติ)

ความรู้สึกอัตโนมัติแสง, และทำการปรับอย่างรวคเร็ว

- Auto Back Compensation (อัตโนมัติการชดเชยการย้อนกลับ)
   ในพื้นหลังสว่างอัตโนมัติชดเชยแสงสำหรับเป้าหมายและปรับแสงพื้นหลัง
- 5) Auto/Manual White Balance (อัตโนมัติ/ปกติ ความสมคุลแสงสีขาว) h Technology อัตโนมัติ / ปกติ ปรับคู่มือการใช้งานขึ้นอยู่กับการเปลี่ยนแปลงของสภาพแวคล้อมที่มีแสง
- 6) Day and Night Switch (Only for Day/Nigh Camera)

(สวิทช์กลางวันและกลางคืน (เฉพาะสำหรับวัน / กล้องกลางคืน))

กล้องโดมความเร็วอัตโนมัติสามารถสลับระหว่างสีและสีดำและขาว

7) ) High Speed Dome Menu Setup (Only for camera with menu)

(โดมตั้งก่าเมนูสูง (เฉพาะสำหรับกล้องที่มีเมนู))

เรียกให้ตั้งล่วงหน้า No.95 ที่จะเข้าไปในอินเตอร์เฟซการตั้งก่าเมนู กด "Focus" ไป

เลือกรายการเมนูและกด "lris" เพื่อกำหนดเนื้อหาเมนู

## บทที่ 6 Operation instruction (คำแนะนำการดำเนินการ)

้ผู้ใช้สามารถเรียกตำแหน่งที่กำหนดไว้ล่วงหน้า 95 เพื่อป้อนการตั้งก่าของอินเตอร์เฟซเมนู OSD เมนูต้นไม้ OSD

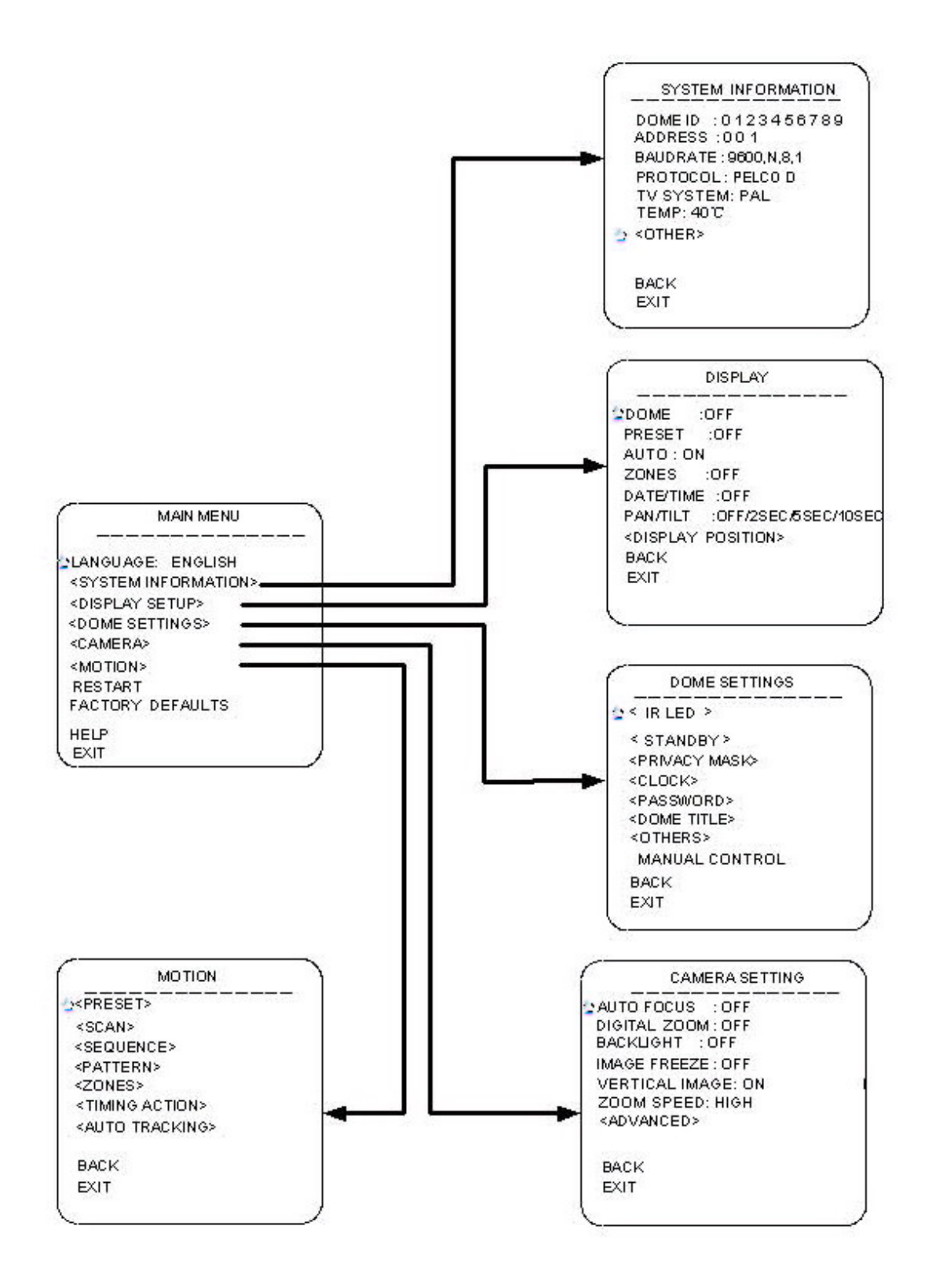

#### Language (ภาษา)

มันรองรับตัวเลือกสองภาษาจีนและภาษาอังกฤษ เรียกตำแหน่งที่กำหนดไว้ถ่วงหน้า 95 เพื่อป้อนการตั้งก่า ของอินเตอร์เฟซเมนู OSD และย้ายไปที่ "language setting" ผลักดัน" Iris on" เพื่อป้อนการตั้งก่าและย้าย จอยสติกเพื่อสลับภาษาจีน / อังกฤษ

#### SYSTEM INFORMATION (ระบบสารสนเทศ)

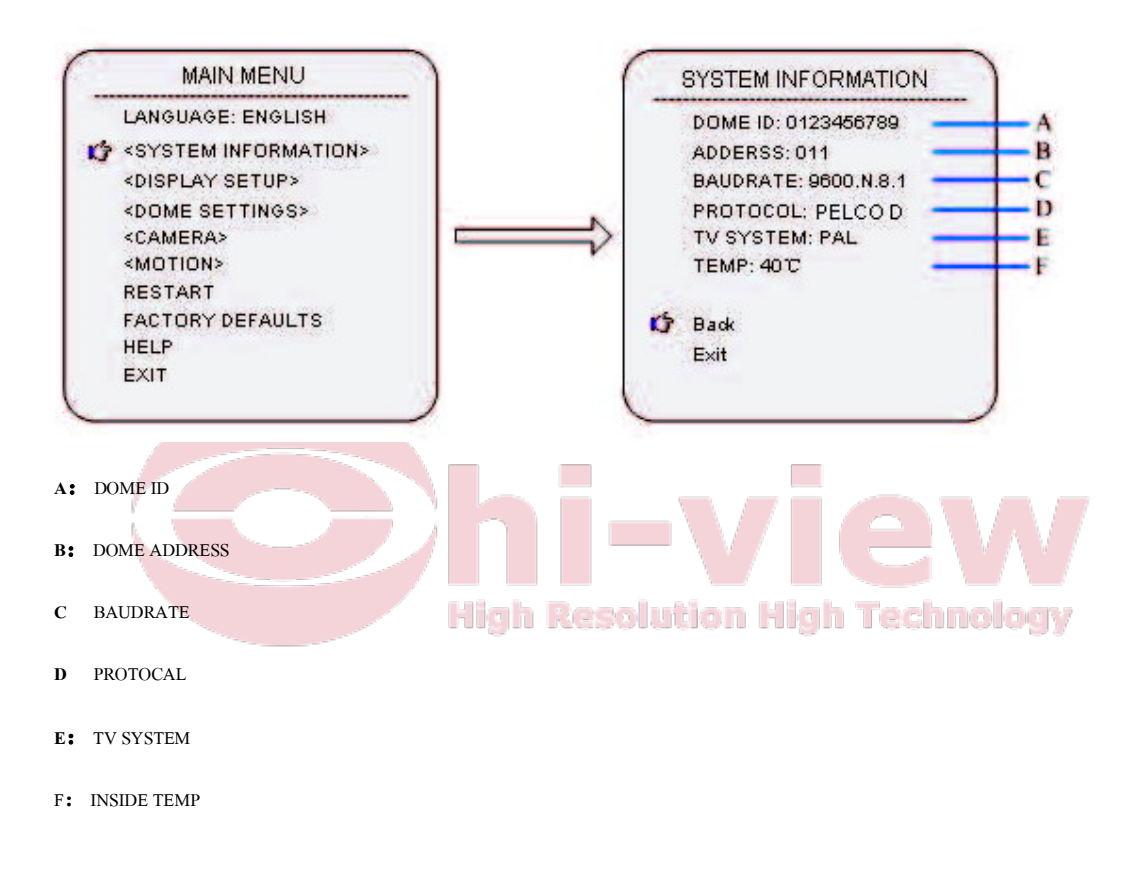

#### DISPLAY (การแสดงผล)

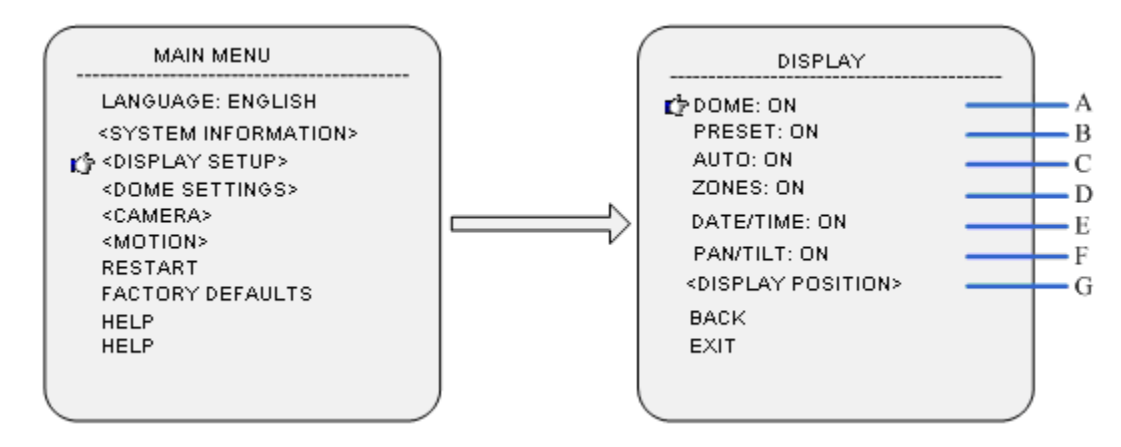

เรียกคำแหน่งที่กำหนดไว้ถ่วงหน้า 95 เพื่อป้อนการตั้งก่าของอินเตอร์เฟซเมนู OSD และขอยสดิ๊กข้ายเลือก "display" เข้าสู่เมนูย่อยของ "display" A: DOME กด "Iris on" การตั้งก่าโดมและมีด้วเลือก "ON/OFF" B: PRESET กด "Iris on" การตั้งก่าที่ตั้งไว้และมีด้วเลือก ON/OFF/2SEC/5SEC/10SEC C: AUTO กต "Iris on" การตั้งก่าการตั้งก่าอัดโนมัติและมีด้วเลือก ON/OFF/2SEC/5SEC/10SEC D: ZONES

กด "Iris on" การตั้งก่าวันที่ / การตั้งก่าเวลาและจอยสติ๊กย้ายไปเลือกตัวเลือก ON/OFF/2SEC/5SEC/10SEC

F: PAN/TILT High Resolution High Technology

กด "Iris on" การตั้งค่า PAN/TILT และจอยสติ๊กย้ายไปเลือกตัวเลือก ON/OFF/2SEC/5SEC/10SEC

ตำแหน่งการแสดงผลของเนื้อหาบนหน้าจอการตั้งก่า

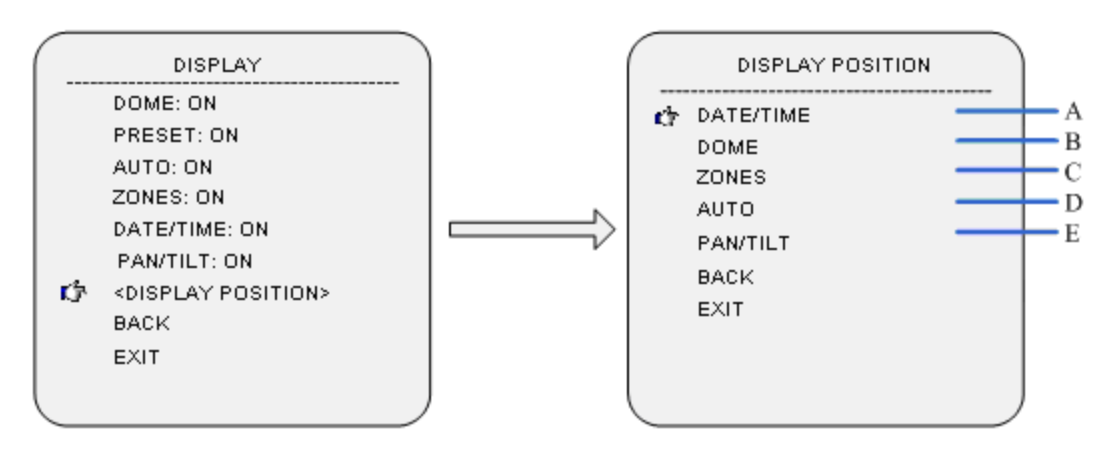

เลื่อนเคอร์เซอร์ไป DISPLAY POSITION และกด"Iris on" เพื่อเข้าสู่เมนูย่อยของDISPLAY POSITIONA:

DATE/TIME

กด "Iris on" การตั้งค่า DATE/TIME SETTING และจอยสติ๊กย้ายไปปรับ DATE/TIME จนกว่าจะได้รับตำแหน่ง ที่ดีที่สุดกด "Iris on" เพื่อยืนยัน

B: DOME

กด "Iris on" การตั้งค่า DOME SETTING และย้ายไปปรับจนกว่าจะได้รับโคมตำแหน่งที่ดีที่สุด กด "Iris on" เพื่อ

ยืนยัน

C: ZONES

กด "Iris on" การตั้งก่า ZONES SETTING และข้ายจอยสติกเพื่อปรับจนกว่าจะได้รับโซนตำแหน่งที่ดีที่สุด กด "Iris on" เพื่อยืนยัน

D: AUTO

กด "Iris on" การตั้งก่า AUTO SETTING และจอยสติ๊กข้ายไปปรับจนกว่าจะได้รับ AUTO ตำแหน่งที่ดีที่สุด กด "Iris on" เพื่อยืนขัน

High Resolution High Technology

E: PAN/TILT

กด "Iris on" การตั้งค่า PAN/TILT SETTING และจอยสติ๊กย้ายไปปรับ PAN/TILT จนกว่าจะได้รับตำแหน่งที่ดี ที่สุด กด"Iris on" เพื่อยืนยัน

## DOME SETTINGS (การตั้งค่าโดม)

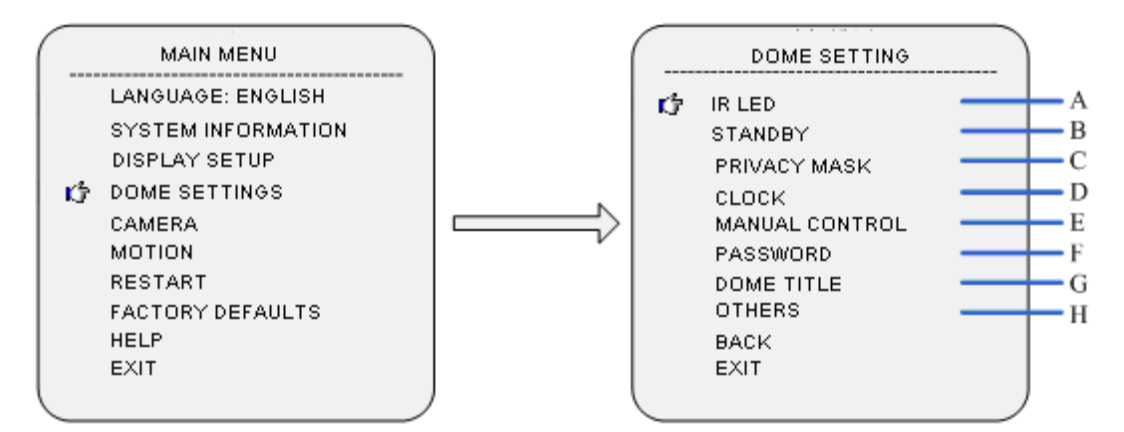

้ เรียกตำแหน่งที่กำหนดไว้ล่วงหน้า 95 ให้ป้อนอินเตอร์เฟซการตั้งค่าของเมนู OSD และย้ายจอยสติกไปที่

"DOME" กด "Iris on" การเข้าสู่เมนูย่อยของ"DOME"

A: IR LED SETTINGS (การตั้งค่าหลอดอินฟราเรต)

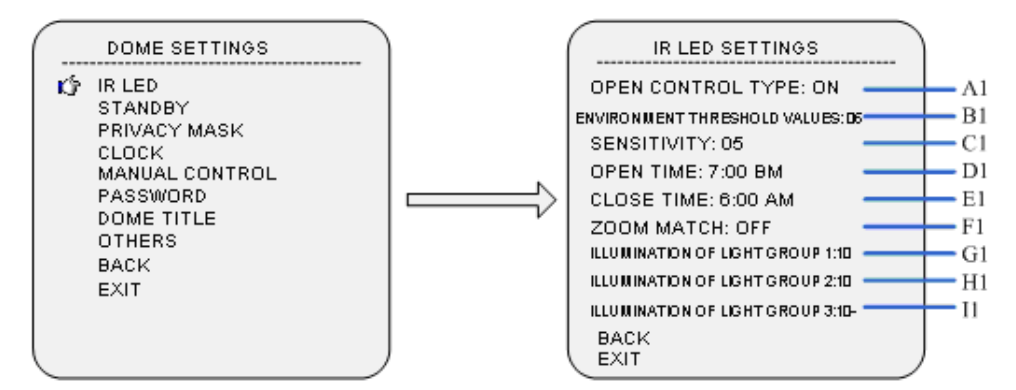

เคอร์เซอร์ไปที่ "IR LED", และกค iris เปิดเมนูย่อย

#### A1: Open Control Type (ประเภทการควบคุมการเปิด)

เลื่อนเกอร์เซอร์ไปที่ "Open Control Type" และกด iris เปิดให้เลือก IR light control type ย้ายจอยสติ๊กเพื่อ

High Resolution High Technology

กำหนด IR light control type เป็น"External synchronization Auto/ Internal Synchronization Auto /Time

Schedule/Open/Close"

Instruction of five control types:

External synchronization Auto : เปิดหรือปิดของ IR LED จะขึ้นอยู่กับเซ็นเซอร์วัดแสงและ โดมจะควบคุมการ
 เปลี่ยน day/night โดย เมื่อเซ็นเซอร์แสงตรวจพบว่าสิ่งแวดล้อมเป็น ไฟต่ำกว่าเกณฑ์ของ IR LED เปิด IR LED จะ
 เปิดและสลับกล้องจาก black/white; เมื่อสภาพแวดล้อมด้านมีความสว่างสูงกว่าเกณฑ์หลอดอินฟราเรตก็ไม่
 ทำงาน IR LED จะปิดและเปลี่ยนกล้องจาก black/white

- 2: Internal Synchronization Auto : IR LED จะเปิดเพื่อสลับอัตโนมัติของกล้องจาก black/white และปิดตามการ ควบคุมเซ็นเซอร์แสง เมื่อไฟด้านสิ่งแวดล้อมสูงกว่าค่าเกณฑ์ IR LED, IR LED จะปิดและ D / N ของกล้อง การกู้คืนอัตโนมัติ
- Time: IR LED จะเปิดหรือข้อเสนอตามเวลาที่เปิดและปิดการกำหนดโดยผู้ใช้ (0:00 สามารถตั้งก่าได้ใน ช่วงเวลา) ตัวอย่างเช่น (เวลาเปิดถูกกำหนดให้เป็นเวลา 19:00 น. และเวลาใกล้เคียงเป็น 06:00 แล้ว IR LED

จะเปิดเวลา 19:00 น. และปิดที่ 06:00 ในเช้าวันถัดไป)

4: Open: IR LED เปิดเสมอ

5: Close: IR LED ปิดเสมอ

หมายเหตุ : D/N AUTO ของกล้องถูกต้อง เว้นแต่โคมถูกกำหนดให้เป็น "Internal Synchronization Auto"

#### **B1:** Environment Threshold Value

ผู้ใช้สามารถปรับสภาพแวคล้อมของแสงเป็นค่าเกณฑ์การสมัครไปยังสถานที่ที่แตกต่างกัน ใน External synchronization Auto type , ค่าเริ่มต้นคือ 1 ~ 2lux (อาจจะมีแตกต่างกันเล็กน้อยเพราะทิศทางของ IR LED IR LED ที่อยู่ในในสภาพแสง ค่าเกณฑ์ที่สามารถตั้งค่าตั้งแต่ 1 ถึง 10 1 หมายถึงว่าแสงจะอ่อนแอและ 10 ซึ่ง หมายความว่าแสงที่มีความสว่างมาก

## C1: Sensitivity Setup (การตั้งค่าความไวต่อแสง)

เมื่อ IR LED อยู่ในเกณฑ์แสงสภาพแวคล้อมเพื่อปีค IR LED delays 1 หมายถึงความไวต่อแสงสูงและ ช่วงความล่าช้าที่เกี่ยวข้องจะแคบ, IR LED ในและนอกอาจสลับได้ ที่พบบ่อยในสภาพแสงบางพื้นที่; 10 หมายถึง ความไวต่อแสงต่ำและ ที่เกี่ยวข้องกับความล่าช้าในช่วงกว้างมีความแตกต่างแสงมากเมื่อ IR LED ในและนอกคือ ค่าเริ่มต้นคือ 5

#### D1: Open Time (เวลาเปิด)

กด iris เพื่อป้อนการตั้งค่าเวลาเปิดและย้ายจอยสติกซ้ายหรือขวาเพื่อเลือกค่าเวลาที่คุณต้องการ เปลี่ยนแปลงขึ้นหรือลงเพื่อเปลี่ยนค่า

#### E1: Close time (เวลาปิด)

กด "Iris on" การตั้งเวลาปิดและข้ายจากจอยสติ๊กด้านซ้ายและขวาเพื่อเลือก clock bit, ข้ายจากจอยสติ๊กขึ้นและลง เพื่อเปลี่ยนค่า

หมายเหตุ : เป็นสิ่งที่มีประสิทธิภาพในการกำหนดเวลาเริ่มต้นและเวลาที่ใกล้ชิดของ IR LED ในโหมคระยะเวลา ของการควบคุม IR LED กด "Iris on" การตั้งค่า zoom match เมื่อเลือกเปิดไฟส่องสว่างและพลังของ IR LED จะถูกทำให้ matchกับ ระยะทางรังสีของกล้อง กับการซูมที่แตกต่างกัน, IR LED ที่การควบคุมที่ดีที่สุดและปรับพลังงานโดยอัตโนมัติ เมื่อเลือก close เริ่มต้น IR LED จะขึ้นอยู่กับแสงที่กำหนดโดยผู้ใช้และจะไม่สามารถปรับโดยอัตโนมัติ มันเป็น ขอแนะนำให้เลือก open zoom match

#### G1: Illumination of light group 1 (แสงสว่างของกลุ่มแสง 1)

กลุ่มแสง 1 อยู่นอกช่องทางระยะทางยาว IR LED, กด "Iris on" การตั้งค่าความสว่าง

#### H1: Illumination of light group 2 (แสงสว่างของกลุ่มแสง 2)

กลุ่มแสง 2 เป็นศูนย์กลางวงกลมระยะทาง IR LED ให้กด "Iris on" การตั้งค่าความสว่าง

#### I1: Illumination of light group 3 (แสงสว่างของกลุ่มแสง 3)

กลุ่มที่ 3 คือไฟที่อยู่ภายในช่องทางระยะทางสั้น ๆ IR LED, กด "Iris on" การตั้งค่าความสว่าง เมื่อ close zoom

match ผู้ใช้ควรปรับระยะการฉายแสงค้วยตัวเอง

## High Resolution High Technology

หมายเหตุ : เมื่อ open zoom match ก็ไม่สามารถปรับความสว่างของแสงจากกลุ่มที่ 1, กลุ่มที่ 2 และแสงไฟกลุ่ม 3 ด้วยตนเอง

#### B: STANDBY SETTINGS (การตั้งค่าสแตนด์บาย)

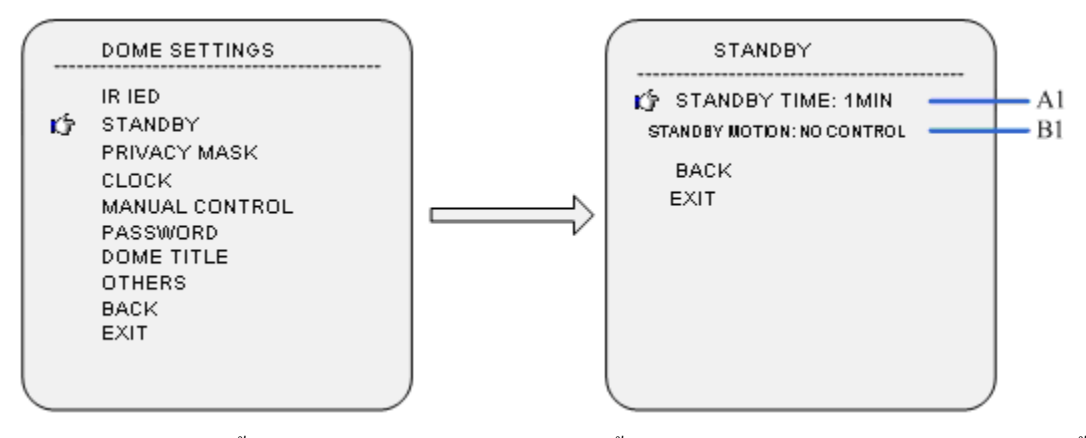

้เลื่อนเคอร์เซอร์ไปที่การตั้งก่าสแตนด์บายและกด "Iris on" เพื่อตั้งก่าเมนูย่อยของ STANDBY SETTINGS การตั้ง

### ค่าสแตนด์บาย

#### A1: STANDBY TIME (เวลาสแตนด์บาย)

เลื่อนเคอร์เซอร์ไป STANDBY TIME และกด "Iris on" เพื่อเวลาการติดตั้งจอยสติกการเกลื่อนข้ายและ สามารถตั้งเวลาได้ : 30sec/2min/5min/10min กด "Iris on" เพื่อยืนยัน

#### B1: STANDBY MOTION (การเคลื่อนใหวสแตนด์บาย)

เลื่อนเกอร์เซอร์ไป STANDBY MOTION และกด "Iris on" การติดตั้งการเกลื่อนไหว โขกจอขสติ๊กและการ เกลื่อนไหวที่สามารถตั้งก่า : : ที่ตั้งไว้ล่วงหน้า 1/scan 1/crusing tour 1/pattern tour 1/no control กด "Iris on" เพื่อ ยืนยัน

#### C: PRIVACY MASK (หน้ากากความเป็นส่วนตัว)

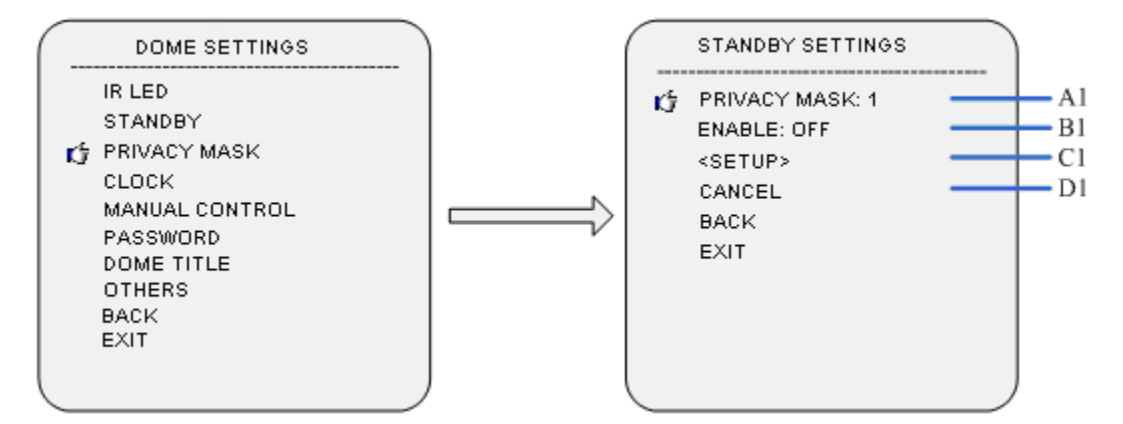

#### A1. PRIVACY MASK (หน้ากากความเป็นส่วนตัว)

เลื่อนเคอร์เซอร์ไปยังหน้ากากความเป็นส่วนตัวและกด "Iris on" เพื่อติดตั้ง โยกจอยสติ๊กเพื่อเลือกหน้ากากความ

เป็นส่วนตัวและรองรับ 8 หน้ากากทั้งหมด

#### B1.ENABLE (เปิดการใช้งาน)

้เลื่อนเคอร์เซอร์ไปเปิดใช้งานและกด "Iris on" เพื่อติดตั้งสวิทช์ของหน้ากากความเป็นส่วนตัว โยกจอยสติ๊กเพื่อ

เลือกสถานะ: on และ off

## C1.SETUP (การติดตั้ง)

เลื่อนเกอร์เซอร์ไปติดตั้งและกด "Iris on" การตั้งก่าตำแหน่งของหน้ากากกวามเป็นส่วนตัวให้กด "Iris on" เพื่อ ขึ้นขัน เลื่อนเกอร์เซอร์ไปยังหน้ากากกวามเป็นส่วนตัวให้กด "Iris on" เข้าสู่การตั้งก่าขนาดกวามเป็นส่วนตัวและ ข้ายขอยสติกเพื่อปรับขนาด กด "Iris on" เพื่อยืนยัน

### D1. CANCEL (ຍຄເລີກ)

เลื่อนเคอร์เซอร์ในการ CANCEL และกด "Iris on" เพื่อขกเลิกการเลือกหน้ากากความเป็นส่วนตัว

### **D: CLOCK** (นาฬิกา)

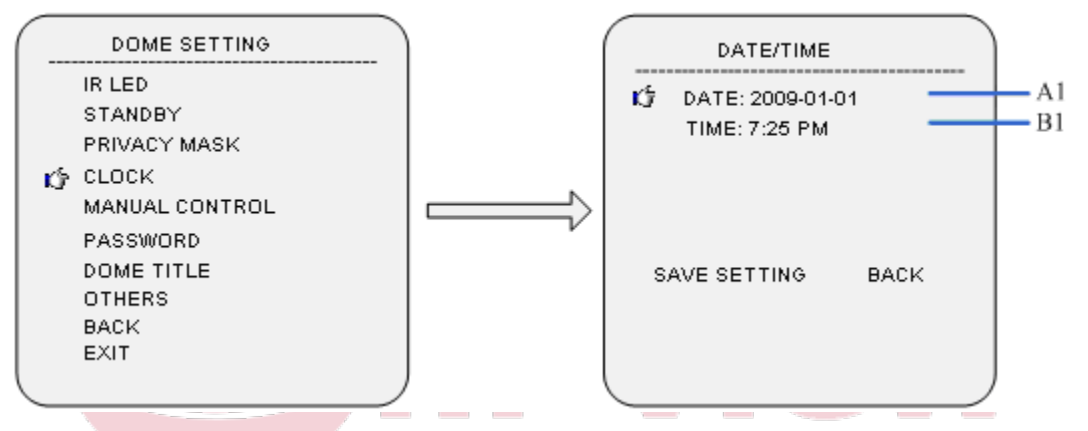

เลื่อนเคอร์เซอร์ไป CLOCK และกด "Iris on" เพื่อเข้าสู่เมนูย่อยของ CLOCK In Technology

## A1: DATE SETTING (การตั้งค่าเวลา)

เลื่อนเคอร์เซอร์ไป DATE SETTING และกด "Iris on" เพื่อตั้งก่าวันที่ จอยสติก Right/left เพื่อการตั้งก่าตำแหน่ง และตอนบนและลง จอยสติกที่จะติดตั้งเพิ่มขึ้นและลดลงจากวันที่ กด"Iris on" เพื่อยืนยัน

## B1: TIME SETTING (การตั้งค่าเวลา)

เลื่อนเคอร์เซอร์ไป TIME SETTING และอื่น ๆ เดียวกันกับ DATE SETTING เลื่อนเคอร์เซอร์เพื่อ SAVE SETTING และกด "Iris on" เพื่อขืนขัน หากขกเลิกการตั้งค่าปัจจุบันเลื่อนเคอร์เซอร์ BACK ให้กด""Iris on" เพื่อ กลับไปที่เมนูย่อยครั้งสุดท้ายและยกเลิกการตั้งค่า

#### E: MANUAL CONTROL (การควบคุมปกติ)

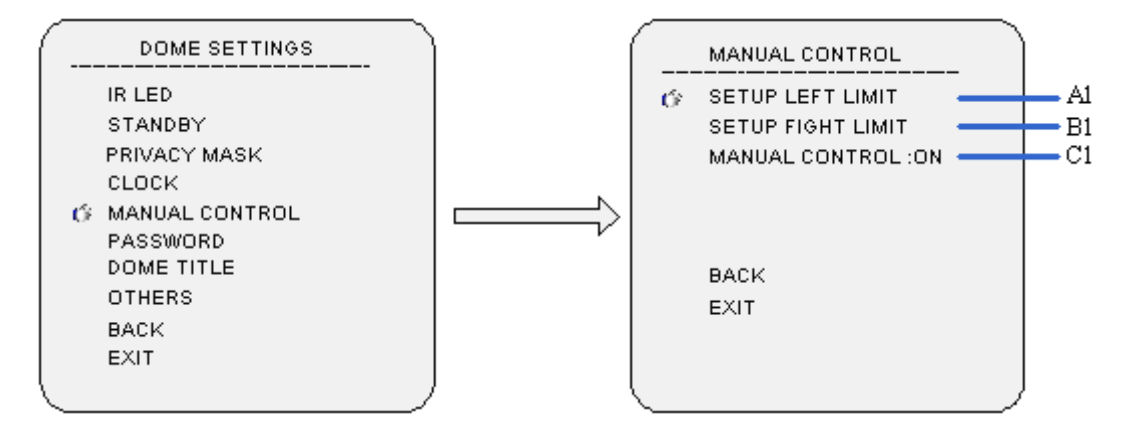

## A1.SETUP LEFT LIMIT (การติดตั้งจำกัดซ้าย)

เลื่อนเกอร์เซอร์ไป LEFT LIMIT และกด "Iris on" การติดตั้ง

## B1. SETUP RIGHT LIMIT (การติดตั้ง จำกัด ขวา)

เลื่อนเคอร์เซอร์ไป RIGHT LIMIT และกค"Iris on" เพื่อติคตั้ง

C1. MANUAL CONTROL (การควบคุมปกติ)

เลื่อนเคอร์เซอร์ไป MANUAL CONTROL และกด "Iris on" เพื่อติดตั้ง ย้ายจอยสติ๊กเพื่อเลือก on/off (เปิด / ปิด)

## F: PASSWORD SETTINGS (การตั้งค่ารหัสผ่าน) Solution High Technology

#### A1.Modify Password (การเปลี่ยนแปลงรหัสผ่าน)

เลื่อนเคอร์เซอร์ไป "Modify password", และกดปุ่ม iris open ไปที่โหมดการปรับเปลี่ยนรหัสผ่าน ใส่รหัสผ่านเก่า

ก่อนและรหัสผ่านเริ่มต้นคือ "111111"

#### B1.Password protection (การป้องกันรหัสผ่าน)

เลื่อนเคอร์เซอร์ไปที่"password protection", และกคปุ่ม iris open ที่จะติดตั้งสวิทช์รหัสผ่าน; ข้าขจอขสติกขึ้นและ ลงเพื่อเปิดหรือปิดการป้องกันรหัสผ่าน เมื่อป้องกันด้วยรหัสผ่านจะเปิดให้ใส่รหัสผ่านก่อนที่จะเปิดเมนู G: Dome Title Setup (การติดตั้งกั้มเงยของโคม)

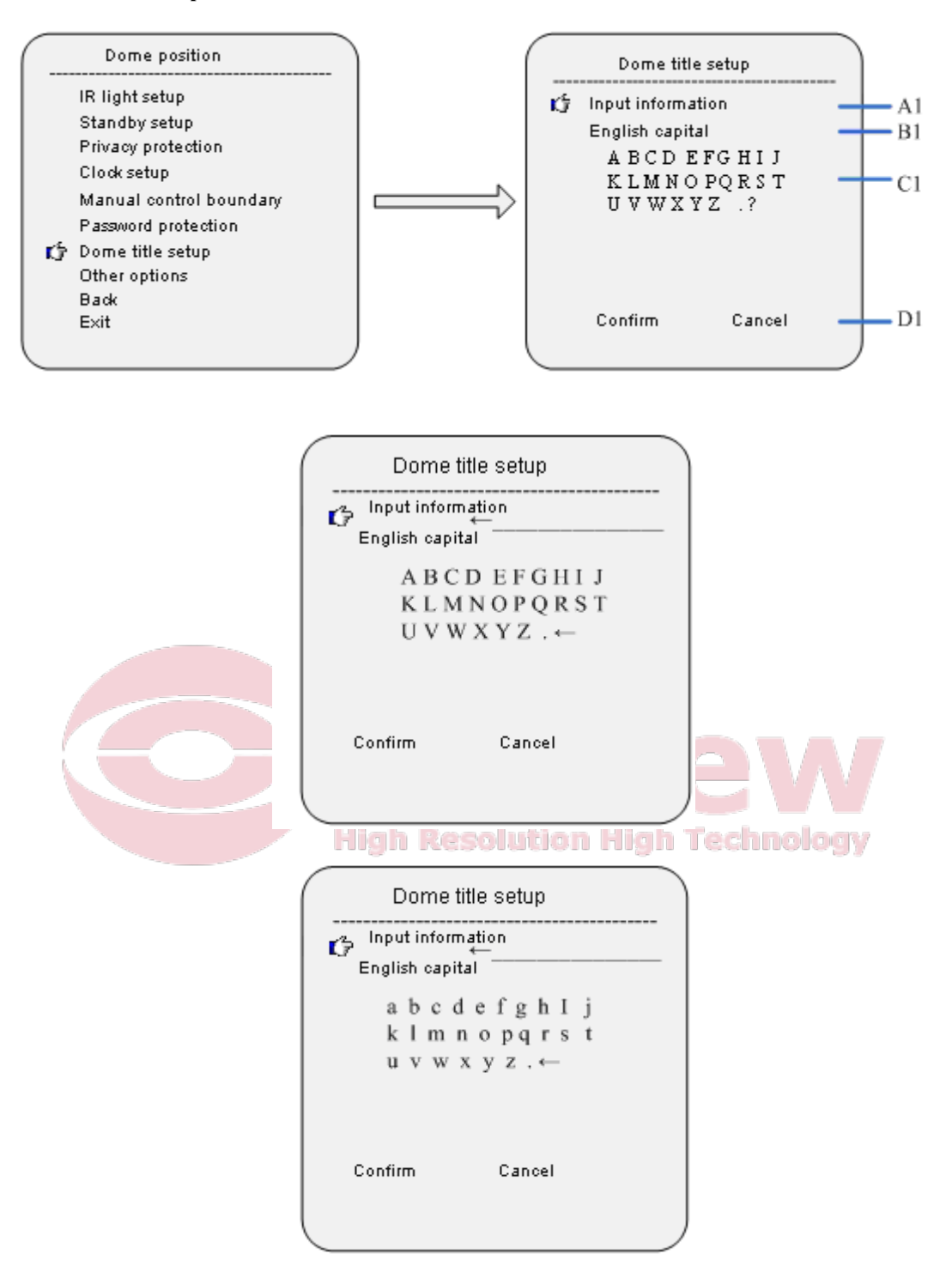

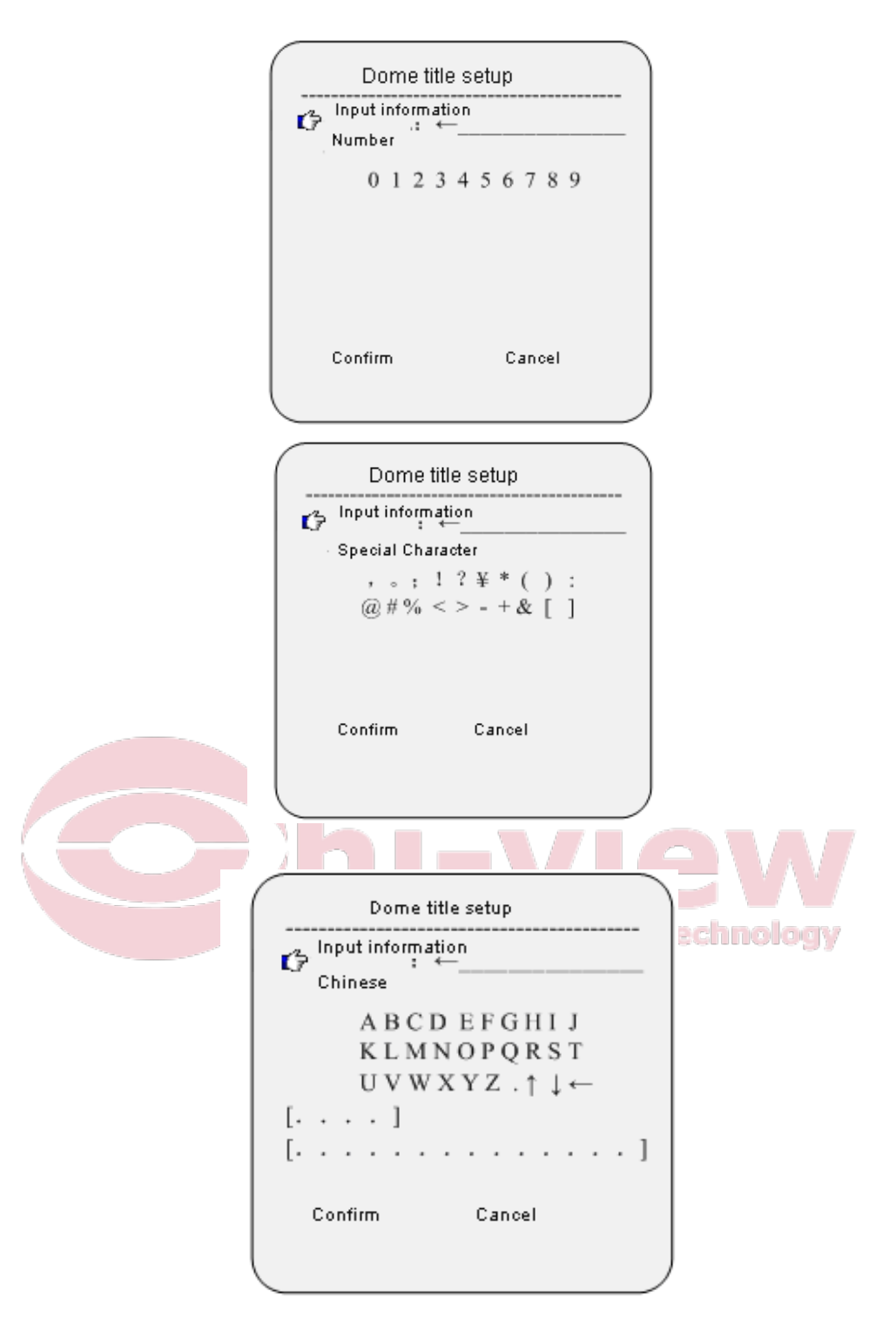

Input method instruction:

- เลื่อนเคอร์เซอร์ไปที่ "input information", และกด iris open ให้ข้อมูล edit mode ข้าขจอขสติกซ้ายและ ขวาเพื่อเลื่อนเคอร์เซอร์"←"และกด iris on เพื่อลบด้วอักษร โดยเคอร์เซอร์และกด iris off ออกจาก edit mode
- 2. เลื่อนเคอร์เซอร์ไปที่ตัวเลือกวิธีการป้อนข้อมูลซึ่งเป็นหนึ่งในบรรทัดด้านล่าง"Input Information"และ

กด iris on เพื่อป้อนโหมดการติดตั้งวิธีการ ย้ายจอยสติกขึ้นและลงเพื่อเลือกวิธีการป้อนข้อมูลที่มีคำว่า "English Capital/English lower case /Chinese/Number/Special character/".

- เลื่อนเคอร์เซอร์ไปที่บรรทัดหนึ่งบรรทัดด้านล่างตัวเลือกวิธีการป้อนข้อมูลและกด iris on เมื่อเข้าสู่
   โหมดการป้อนตัวอักษร เลือกตอนนี้ twinkles ตัวอักษรและข้ายจอยสติ๊กเพื่อเลือกตัวอักษร; กด iris on
   ในการป้อนตัวอักษรวิบวับไปยังตำแหน่งของ" ("ใน "Input information" บล็อก
- H: Other Options (ตัวเลือกอื่น ๆ)

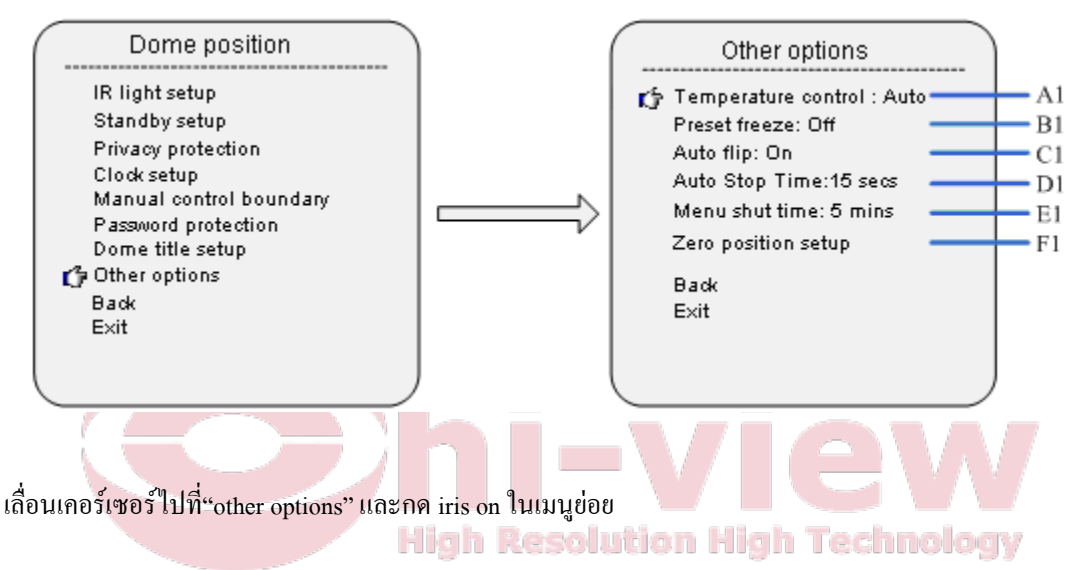

#### A1: Temperature Control Mode (โหมดการควบคุมอุณหภูมิ)

้เลื่อนเคอร์เซอร์ไปที่โหมดการควบคุมอุณหภูมิและกด iris on เกี่ยวกับการตั้งค่าการควบคุมอุณหภูมิ ใช้จอยสติ๊ก

เพื่อเลือก"Cooling/Auto/Heating/Off", และกค iris on บนเพื่อยืนยันการป้อนข้อมูล

มี IR LED กับพัคลม จะถูกกำหนดในโหมดเสมอ

#### B1: Preset Freeze

ในการเรียกเมนูการตั้งค่าที่ตั้งไว้เลื่อนเคอร์เซอร์ไปที่ "Preset Freeze" และกด iris on บนเพื่อให้การติดตั้ง ย้าย จอยสติ๊กเพื่อตั้ง"On/Off" และกด iris on เพื่อยืนยัน

#### C1: Auto Flip

เมื่อโคมหมุนไป 90 องศาในทิศทางแนวตั้งและผู้ใช้ต้องการเพื่อคำเนินการต่อการหมุนตามแนวตั้ง, โคม โดยอัตโนมัติจะหมุนตามแนวนอน 180 ° ใน 2 วินาที กด iris on บนเพื่อให้ฟังก์ชั่นนี้ว่า "On/off" D1.Auto Pause time (เวลาหยุดพักอัตโนมัติ)

เวลาหขุดพักอัตโนมัติหมายถึงระยะเวลาในการที่โดมไม่ได้รับรหัสหขุดใด ๆ และหลังจากที่โดมจะหขุดการ ทำงานชั่วคราวโดยอัตโนมัติและตัวเลือกที่ 5,15,30,60 วินาที

E1.Menu shut time (เวลาปิดเมนู)

มีเมนูบนเมนูจะปิดโดยอัตโนมัติหลังจากระยะเวลาว่าง เลื่อนเคอร์เซอร์ไปที่ "menu shut time" และกด iris on กับเข้าสู่โหมดการติดตั้ง; ย้ายจอยสติกขึ้นหรือลงเพื่อตั้งเวลาให้เป็น "1 นาที / 2 นาที / 5 นาที/10 นาที"

#### F1.Directi Zero Position

เลื่อนเคอร์เซอร์ไปที่ "Direction Zero Setup" และกด iris on กับทิศทางดำแหน่งโหมดการการตั้งค่าเป็นศูนย์ มันแสดงให้เห็น "press iris on to confirm...", และตอนนี้อุณสามารถควบคุมโดมกลับไปที่ zero position horizontally (North), กด iris on กับเพื่อกำหนดตำแหน่งนี้เป็นตำแหน่งที่ศูนย์

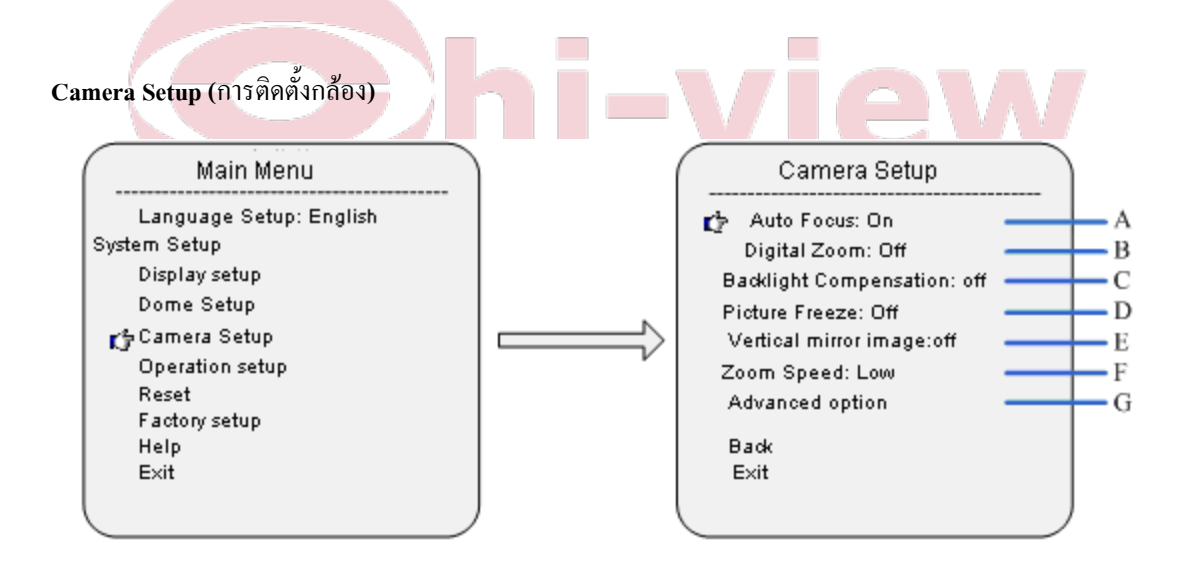

A. Auto Focus (โฟกัสอัตโนมัติ)

้เลื่อนเคอร์เซอร์ไปที่ "Auto Focus",และกด iris on ที่จะมุ่งเน้นกับเมนูการตั้งก่าโหมดย้ายจอยสติกขึ้นและ

## ลงเพื่อเลือกการเลือกโหมคโฟกัส

B. Digital Zoom (คิจิคตอลซูม)

้เลื่อนเคอร์เซอร์ไปที่ "Digital Zoom" และกค iris on เพื่อการติดตั้งสวิทช์ดิจิตอลซูม ย้ายจอยสติกขึ้นและลง

สลับ on/off ดิจิตอลซูม

C. Backlight Compensation (การชดเชยแสงพื้นหลัง)

การติดตั้งสวิทช์ : เมื่อแสงสว่างที่ภาพ ภาพที่อยู่ในระดับต่ำ เปิด backlight compensation ให้สูงขึ้น

#### **D.** Picture freeze.

เลื่อนเคอร์เซอร์ไปที่ "picture freeze",และกด iris on เพื่อการติดตั้งสวิทช์ picture freeze ข้าขจอยสติกขึ้น

และลงเพื่อเปิดหรือปิดฟังก์ชันนี้

E. Vertical Mirror Image (ภาพสะท้อนในแนวตั้ง)

้เลื่อนเคอร์เซอร์ไปที่ "Vertical mirror image",และกด iris on กับการใส่ภาพในแนวตั้งการติดตั้งสวิทช์

ย้ายจอยสติกขึ้นและลงเพื่อเลือก on/off(เปิด / ปิด)

F. Zoom Speed (ความเร็วในการซูม)

เลื่อนเคอร์เซอร์ไปที่ "Zoom Speed",และกด iris on กับเพื่อซูมเข้าโหมดการการตั้งค่าความเร็ว ข้าย จอยสติ๊กเพื่อเลือกความเร็วในการซูมกล้องซึ่งสามารถกำหนดให้เป็น "Low speed", "moderate speed", "high speed" High Resolution High Technology

G: Advanced option (ตัวเลือกขั้นสูง)

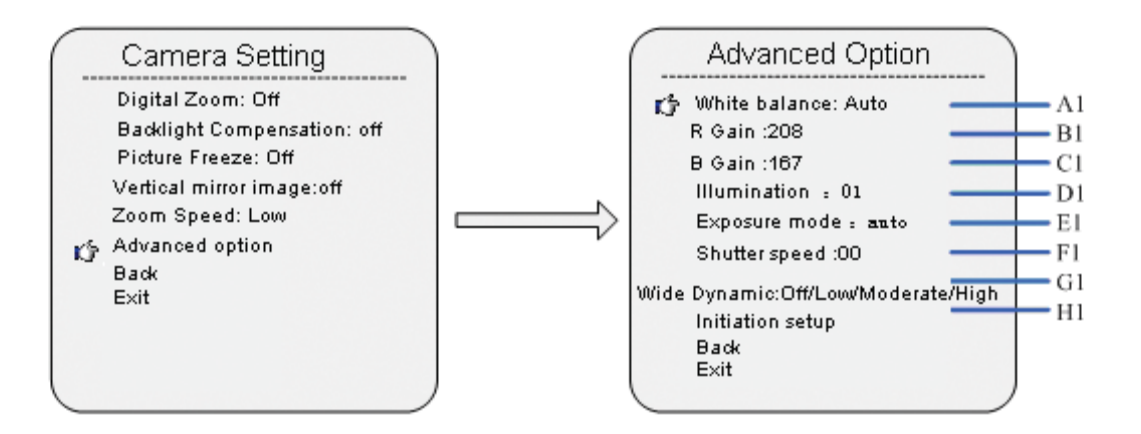

#### A1. white balance mode (โหมดความสมคุลแสงสีขาว)

้เลื่อนเคอร์เซอร์ไปที่ "white balance mode" และกด iris on กับเพื่อเข้าสู่โหมดการตั้งค่า ย้ายจอยสติกขึ้น

และลงเป็น "Auto/Manual/Indoor/outdoor"

หมายเหตุ : สำหรับกล้องที่แตกต่างกันจะมีตัวเลือกการติดตั้งอาจจะมีที่แตกต่างกัน

B1.R Gain

เลื่อนเคอร์เซอร์ไปที่ "R gain" และกด iris on กับการตั้งค่าไปที่โหมด ย้ายจอยสติกขึ้นและลงไป ตั้งค่าที่ R gain

หมายเหตุ : เฉพาะในกรณีที่สมดุลแสงสีขาวถูกกำหนดให้เป็นปกติการติดตั้งสามารถใช้ได้

C1. B gain

เลื่อนเคอร์เซอร์ไปที่ "B gain"และกด iris on กับการตั้งก่าไปที่โหมด ข้าขจอขสติกขึ้นและลงเพื่อตั้งก่า B gain หมายเหตุ : เฉพาะในกรณีที่สมดุลแสงสีขาวถูกกำหนดให้เป็นปกติการติดตั้งสามารถใช้ได้

D1.Illumination (ส่องสว่าง)

เลื่อนเคอร์เซอร์ไปที่ "illumination" และกค iris on กับเพื่อเข้าสู่โหมคการตั้งค่า ข้าขจอขสติกขึ้นหรือลงเพื่อตั้งค่า การส่องสว่าง

E1.Exposure mode (โหมดการปรับแสง) High Resolution High Technology

เลื่อนเคอร์เซอร์ไปที่โหมด "exposure mode" และกด iris on กับการตั้งค่าไปที่โหมด ข้าขจอขสติกขึ้นและ ลงเพื่อเลือกพารามิเตอร์ซึ่งสามารถกำหนดให้เป็น"ความสำคัญ "Auot/Manual/Sutter priority/iris priority/Illumination priority"

หมายเหตุ : สำหรับกล้องที่แตกต่างกันมีตัวเลือกโหมดที่อาจจะแตกต่างกัน

F1.Shutter Speed (ความเร็วในการจับภาพ)

เลื่อนเคอร์เซอร์ไปที่ "Shutter speed" และกด iris on กับเพื่อเข้าสู่โหมดการตั้งค่า ข้าขจอขสติกขึ้นและลง เพื่อตั้งก่าความเร็วชัตเตอร์

G1.Wide Dynamic (ความกว้างของใคนามิก)

้เลื่อนเคอร์เซอร์ไปที่ "wide dynamic", และกค iris on กับเพื่อเข้าสู่โหมคการตั้งค่า ย้ายจอยสติกขึ้นและลง

เพื่อเลือกพารามิเตอร์ที่ "Low/Moderate/high"

หมายเหตุ : สำหรับกล้องที่ไม่มีฟังก์ชั่นแบบ wide dynamic, การตั้งค่าตัวเลือกนี้จะไม่สามารถใช้ได้

H1. Initiation Setup (การติดตั้งเริ่มต้น)

้ย้ายจอยสติ๊กเพื่อ "initiation setup" และกด iris on กับการกู้คืนค่ากล้องเป็นค่าเริ่มต้น

Operation Setup (การคำเนินการติดตั้ง)

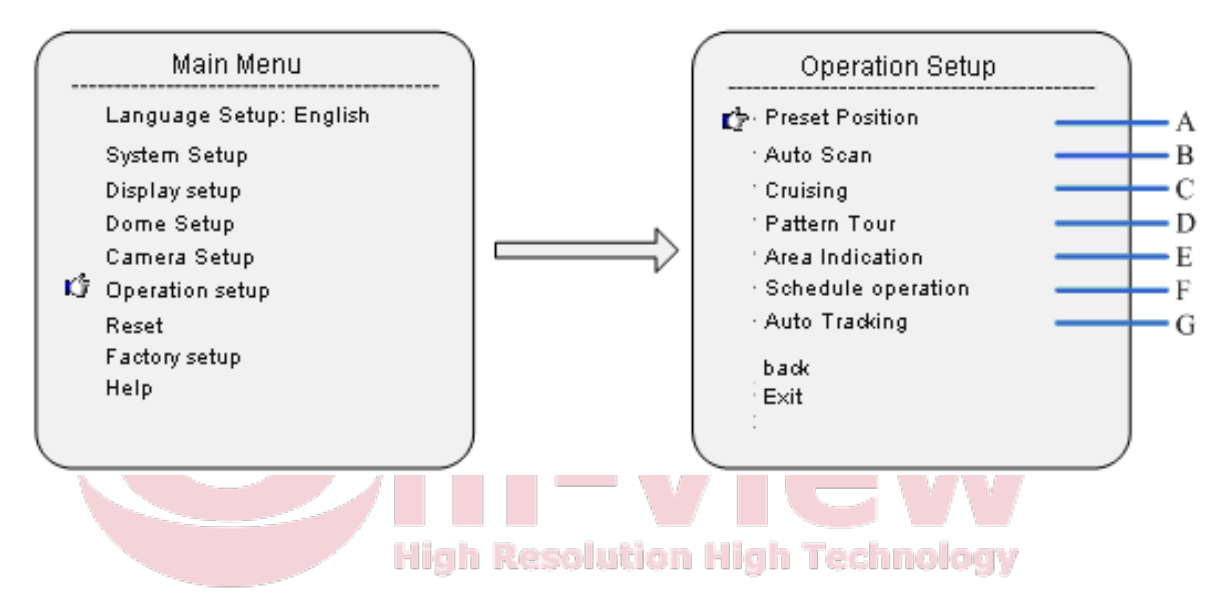

#### A: Preset (ตำแหน่งถ่วงหน้าของกล้อง)

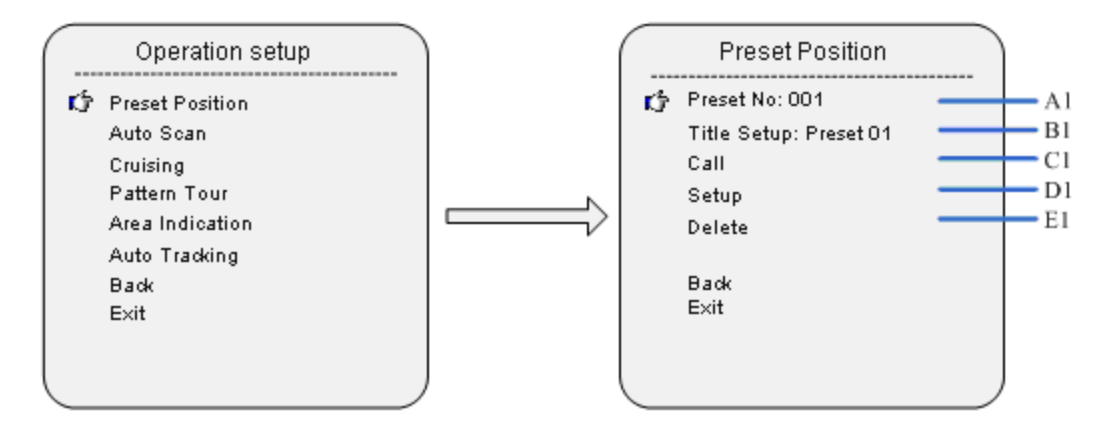

A1. Preset Position Number (จำนวนตำแหน่งที่กำหนดไว้ล่วงหน้า)

ข้าขจอขสติ๊กเพื่อ "preset position number", และกด iris on กับการตั้งก่าโหมดการข้าขจอขสติกขึ้นและลง

เพื่อกำหนดจำนวน โดมรองรับ 220 ตำแหน่งที่กำหนดไว้ล่วงหน้า ,1 - 64 ,100 - 255

B1. Title Setup (การตั้งค่าก้มเงย)

เลื่อนเกอร์เซอร์ไป "title setup" และกด iris on เพื่อการตั้งก่าเมนูข่อขที่จะทำให้ตำแหน่งการตั้งก่าที่ตั้งไว้ C1.Call (เรียก)

้เลื่อนเคอร์เซอร์ไปที่ "call" และกด iris on กับเพื่อเรียกไปยังตำแหน่งที่กำหนดไว้ล่วงหน้าที่เกี่ยวข้อง

### D1.Setup (การตั้งค่า)

กด iris on ไปยังโหมดตำแหน่งที่กำหนดไว้ล่วงหน้าการการติดตั้งและมันแสดงให้เห็น"Press iris on to confirm..." ผู้ใช้สามารถทำให้การดำเนินการโดม, และกด iris on กับการบันทึกตำแหน่งปัจจุบัน

#### E1.Delete (ถิบ)

เลื่อนเคอร์เซอร์ไป "delete" และกด iris on กับไปยังคำแหน่งที่กำหนดไว้ล่วงหน้าที่เกี่ยวข้อง

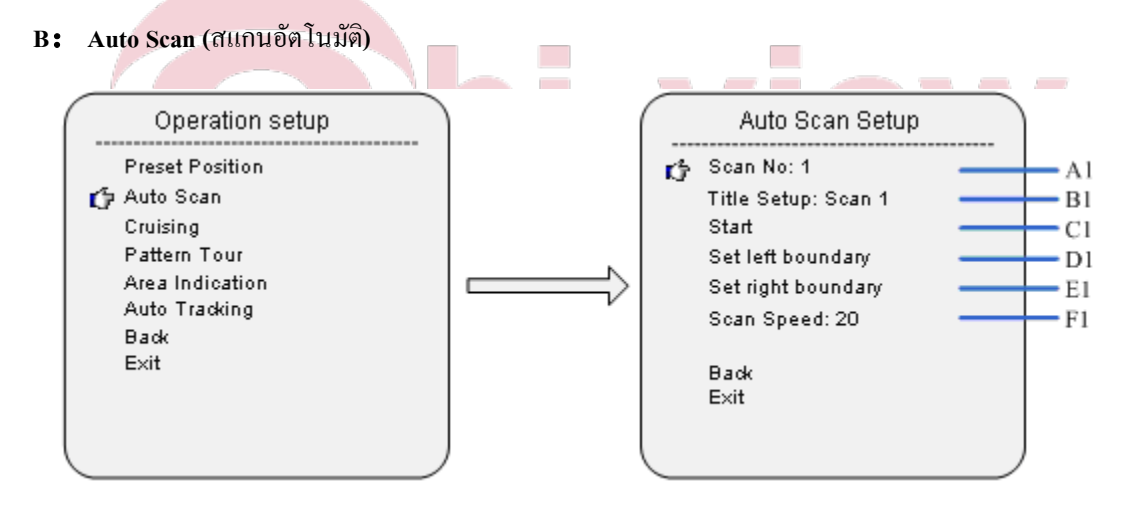

A1.Scan Number (จำนวนสแกน)

เลื่อนเคอร์เซอร์ไปที่ "scan number" และกด iris on กับการตั้งก่าโหมดการ ย้ายจอยสติกขึ้นและลงเพื่อ กำหนดจำนวนการสแกน โดมนี้รองรับการสแกนอัตโนมัติ 8

## B1. Title Setup (กาตั้งค่าก้มเงย)

เลื่อนเคอร์เซอร์ไป "Title Setup" และกด iris on กับเพื่อเข้าสู่เมนูย่อยการตั้งค่าการสแกนชื่อเรื่องการตั้งชื่อ

## C1.Start Scan (เริ่มต้นการสแกน)

เลื่อนเคอร์เซอร์ไปที่ "start scan" และกค iris on กับเพื่อเริ่มการสแกนที่เกี่ยวข้อง

## D1.Left Boundary Setup (การติดตั้งขอบด้านซ้าย)

เลื่อนเคอร์เซอร์ไปที่ "Set left boundary" และกค iris on กับไปที่โหมคการตั้งค่าก็แสดงให้เห็น"press iris on to confirm..." ผู้ใช้สามารถทำให้การคำเนินงานโคมไปยังตำแหน่งที่คาดไว้และกคม่านตากับการบันทึก ตำแหน่งปัจจุบันเป็นขอบเขตทางด้านซ้าย

## E1. Right boundary setup (การตั้งก่าขอบเขตที่เหมาะสม)

เลื่อนเคอร์เซอร์ไปที่ "set right boundary" และกด iris on กับเพื่อเข้าสู่โหมดการตั้งค่าก็แสดงให้ เห็น "press iris on to confirm..." ผู้ใช้สามารถทำให้การดำเนินงานโดมไปยังตำแหน่งที่คาดไว้และกด iris on กับ การบันทึกตำแหน่งปัจจุบันเป็นขอบเขตที่เหมาะสม

F1.Scan speed (กวามเร็วในการสแกน) เลื่อนเกอร์เซอร์ไปที่ "scan speed" และกด iris on กับเพื่อเข้าสู่โหมดการดั้งก่า ย้ายจอยสติกขึ้นและลงใน การตั้งระดับกวามเร็วเป็น 10-30

#### C: Sequence (ถ้าดับ)

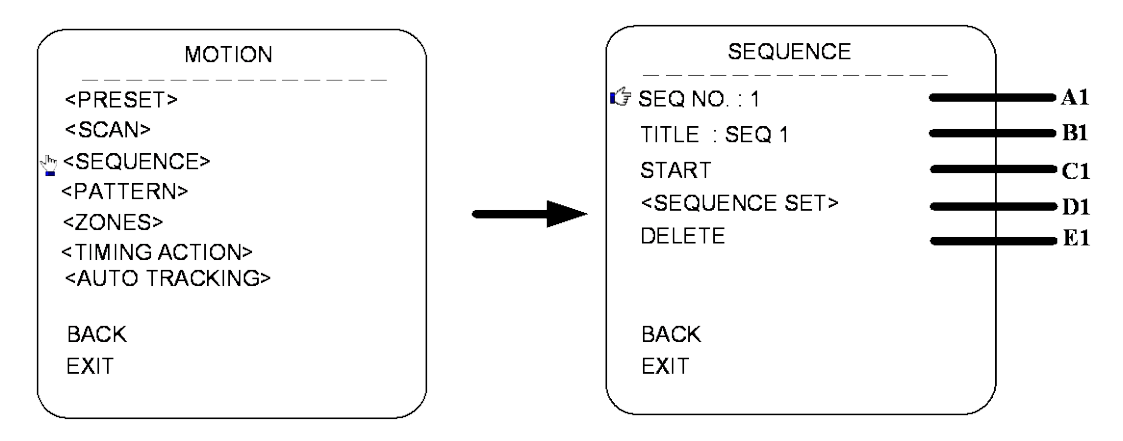

#### A1.SEQ NO.

เลื่อนเคอร์เซอร์ไปที่ SEQ NO และกคปุ่มบน IRIS (บนแป้นพิมพ์การควบคุม) เพื่อเข้าสู่โหมครุ่นของหมายเลข ลำคับย้ายจอยสติกขึ้นและลงเพื่อเลือกหมายเลข แล้วกค IRIS ON เพื่อยืนยัน

## **B1. TITLE (**ก้มเงย)

เลื่อนเคอร์เซอร์ไปที่ชื่อและกด IRIS ON เพื่อเข้าสู่โหมดรุ่นของชื่อลำคับ

## C1.START (เริ่มต้น)

เลื่อนเคอร์เซอร์ไปที่ START และกค IRIS ON เพื่อเริ่มค้นการเรียงลำคับในปัจจุบัน

#### D1.<SEQUENCE SET>

## กด IRIS ON เพื่อเข้าสู่การตั้งค่าลำดับที่

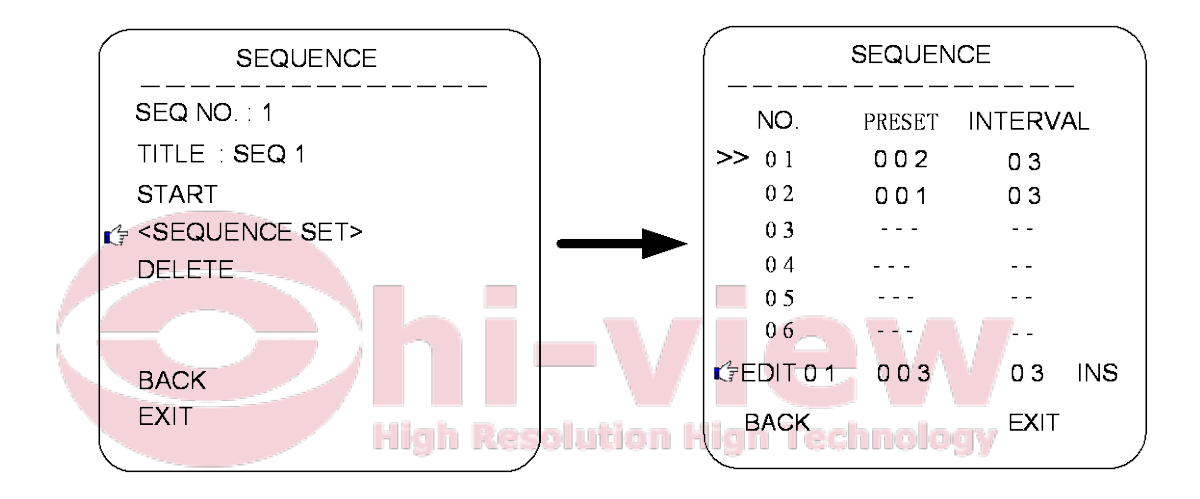

เลื่อนเคอร์เซอร์ไปที่ EDIT และกค IRIS ON เพื่อเข้าสู่โหมครุ่น ข้ายจอยสติกขวาและซ้ายเพื่อเลือกรายการ a. เมื่อ <> ที่อยู่ในรายการ No. เลื่อนจอยสติ๊กขึ้นและลงเพื่อเลือกจำนวนที่ตั้งไว้ในลำคับที่ มีถึง 32 สถานีที่ตั้งไว้ ในลำคับเดียวที่มี

b. เมื่อ <> รายการที่ PRESET ข้ายจอยสติกขึ้นและลงเพื่อเลือกไม่มีที่ตั้งไว้ล่วงหน้า ที่คุณด้องการเพิ่มในลำดับที่
c.เมื่อ <> เป็นรายการที่ INS ข้ายจอยสติกขึ้นและลงเพื่อเลือกโหมครุ่นที่เป็น"insert", "ok" และ"delete"
d. กค IRIS OFF เพื่อออกจากรุ่น

#### E1. Delete (ถิบ)

เลื่อนเคอร์เซอร์ไป"delete" กค Iris บนเพื่อลบลำคับที่เกี่ยวข้อง

## D. PATTERN (รูปแบบ)

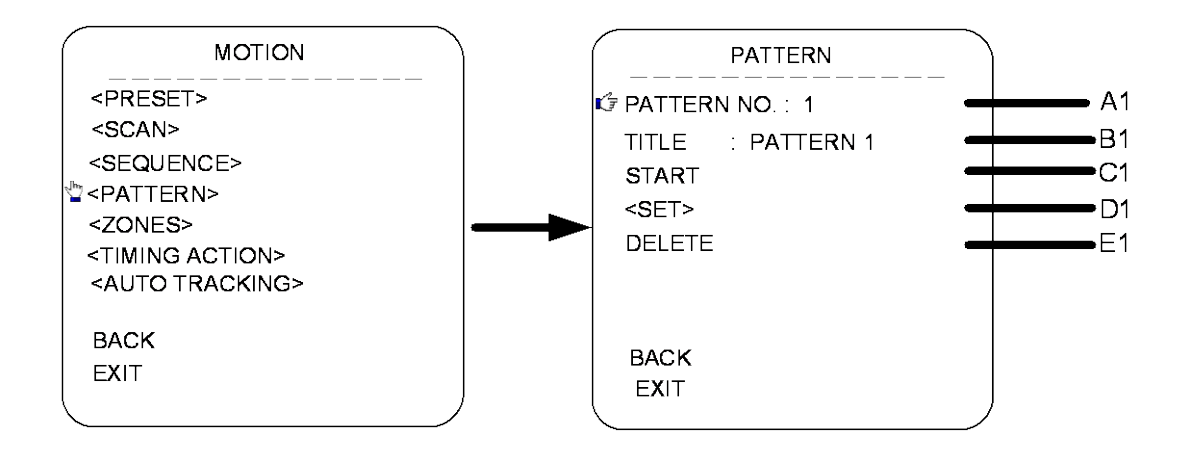

### A1. PATTERN NO. (หมายเลขรูปแบบ)

เลื่อนเกอร์เซอร์ไปที่ PATT และกดปุ่มบน IRIS (บนแป้นพิมพ์การควบกุม) เพื่อเข้าสู่โหมดรุ่นของหมายเลขลำดับ ย้ายจอยสติกขึ้นและลงเพื่อเลือกหมายเลข แล้วกด IRIS ON เพื่อยืนยัน

### **B1. TITLE (**ก้มเงย)

เลื่อนเคอร์เซอร์ไปที่ชื่อและกด IRIS ON เพื่อเข้าสู่โหมครุ่นของชื่อลำคับ

C1.START (ເຈົ້ມ)

เลื่อนเคอร์เซอร์ไปที่ START และกด IRIS ON เพื่อเริ่มต้นรูปแบบปัจจุบัน

D1. <SET>

เลื่อนเคอร์เซอร์ไปที่ SET และกด IRIS ON กับโหมดการตั้งค่ารูปแบบการป้อน แล้วประโยค "PRESS IRIS ON

TO CONFIRM" จะปรากฏบนหน้าจอ ย้ายจอยสติ๊กเพื่อจะย้าย PTZ และกด IRIS ON เพื่อยืนยัน

#### E1.DELETE (ถบ)

เลื่อนเคอร์เซอร์ไปที่ DELETE และกด IRIS ON เพื่อลบรูปแบบปัจจุบัน

#### E.<ZONES>

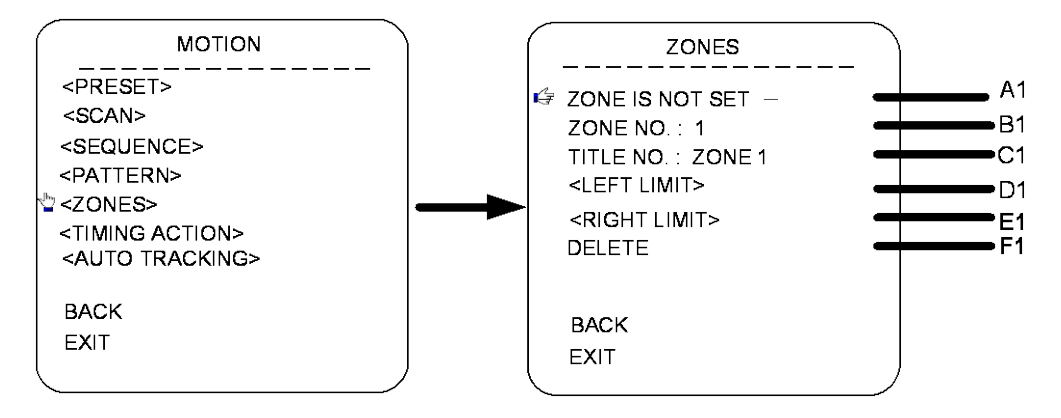

#### A1.ZONE INFORMATION (ข้อมูลโซน)

B1.ZONE NO. เลื่อนเกอร์เซอร์ไปยัง ZONE NO และกดปุ่มบน IRIS ON (บนแป้นพิมพ์การควบกุม) เพื่อเข้าสู่โหมครุ่นของโซน เลขที่ย้ายจอยสติกขึ้นและลงเพื่อเลือกหมายเลข แล้วกค IRIS ON เพื่อยืนยัน

#### C1. TITLE (ก้มเงย)

เลื่อนเคอร์เซอร์ไปที่ TITLE และกด IRIS ON เพื่อเข้าสู่โหมครุ่นของชื่อโซน

#### D1.<LEFT LIMIT>

เลื่อนเคอร์เซอร์ไปที่ <LEFT LIMIT> และกค IRIS ON เพื่อเริ่มต้นการตั้งค่า left limit ของโซนปัจจุบัน แล้ว ประโยค "PRESS IRIS ON TO CONFIRM" จะปรากฏบนหน้าจอ ย้ายจอยสติ๊กและกค IRIS ON เพื่อยืนยัน

#### E1. <RIGHT LIMIT>

เลื่อนเคอร์เซอร์ไปที่ <RIGHT LIMIT> และกด IRIS ON เพื่อเริ่มต้นการตั้งก่าขีด จำกัด ทางด้านขวาของเขต ปัจจุบัน แล้วประโยก "PRESS IRIS ON TO CONFIRM" จะปรากฏบนหน้าจอ ย้ายจอยสติ๊กและกด IRIS ON เพื่อยืนยัน

**F1.DELETE (**ດນ)

กด IRIS ON เพื่อลบโซนที่ปัจจุบัน

#### F.TIMING ACTION

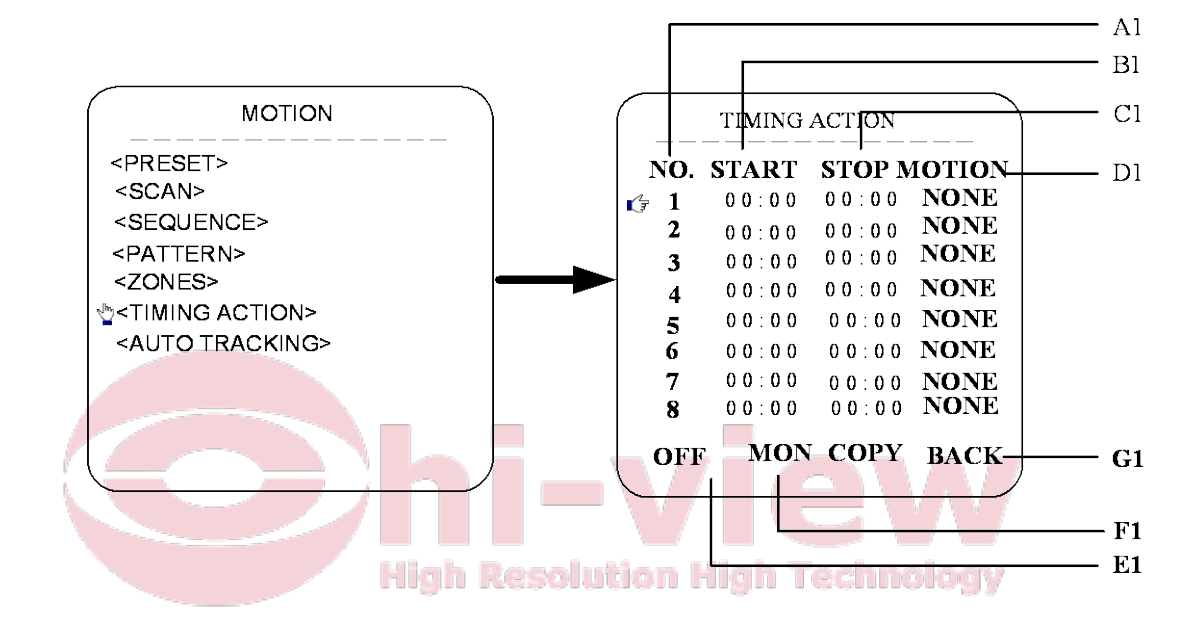

การกระทำ TIMING : ผู้ใช้สามารถตั้งก่าฟังก์ชั่นที่จำเป็นต้องใช้ในระหว่างการ

ช่วงเวลาที่กำหนด ฟังก์ชั่นเหล่านี้รวมถึงสถานีที่ตั้งไว้ติดตามการล่องเรือ,

ทัวร์รูปแบบและการสแกน

ผู้เสนอไปที่ระยะเวลาที่จะตั้งค่าและกด " Iris Open" เพื่อเข้าสู่โหมดการตั้งค่า ย้ายจอยสติก (ซ้าย / ขวา? ในการเลือกตัวเลือกของเวลาที่แน่นอนของการเริ่มหยุดและการเคลื่อนไหว. เลื่อนจอยสติ๊ก (ขึ้น / ลง) ในการ แก้ไขเนื้อหาและกด " Iris On" เพื่อยืนยันการดำเนินการ A1. SCHEDULE NO.

ตารางเวลาของการคำเนินการระยะเวลาที่กรอบกลุม 7 วัน 1 สัปดาห์และ 8 ระยะเวลา 1 วัน

B1.START (เริ่มต้น)

C1.STOP (หยุด)

D1.MOTION (การเคลื่อนใหว)

Timing action modes (โหมดการดำเนินการระยะเวลา): PRESET 1-8, SCAN 1-4, SEQUENCE 1-4,

PATTERN 1-4 (รูปแบบ 1-4)

E1: ON/OFF (เปิด/ปิด)

กด IRIS ON เพื่อเปิดหรือปิดการดำเนินการระยะเวลา

F1: COPY (คัดลอก)

ผู้ใช้สามารถกัดลอกตารางไปที่อื่น 6 วันในหนึ่งสัปดาห์

G1. BACK (กลับ)

Go back to upper menu (กลับไปที่เมนูด้านบน) Resolution High Technology

Note (หมายเหตุ)

การตั้งค่าของแต่ละช่วงเวลาที่ไม่สามารถซ้อนทับและระยะเวลาที่ไม่สามารถ

ได้รับอนุญาตให้เกิน 00:00

หากการใช้พยายามที่จะควบคุมโดมในระหว่างการดำเนินการกำหนดเวลาแล้วการดำเนินการ

จะถูกหยุดและหากมีการดำเนินการหลังจาก 25 วินาทีแล้วโคมจะ

ต่อการดำเนินการระยะเวลา

#### G: AUTO TRACKING (การติดตามอัตโนมัติ)

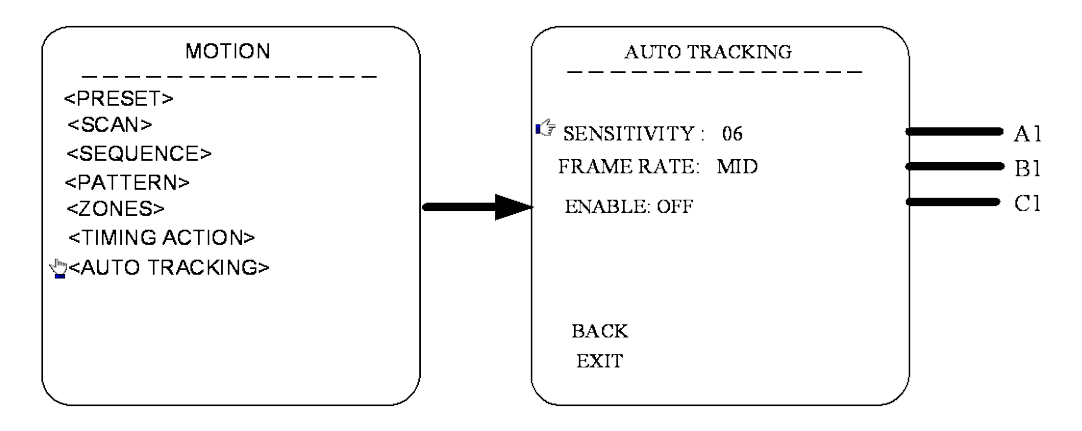

A1.SENSITIVITY (ความไวตอบสนองต่อแสง)

้เลื่อนเคอร์เซอร์ไปที่ตัวเลือกของ SENSITIVITY และ ย้ายจอยสติกขึ้นและลงเพื่อปรับความไวต่อแสง ความไวต่อ แสงของ funtion การติดตาม อัตโนมัติขนาด from1 ถึง 1 5 เลื่อนเคอร์เซอร์ไปที่ตัวเลือกของความไวต่อแสง ้งอยสติกขึ้นและลงเพื่อปรับความไวต่อแสง Sensitivity of auto tracking funtion ขนาด from1 ถึง 15

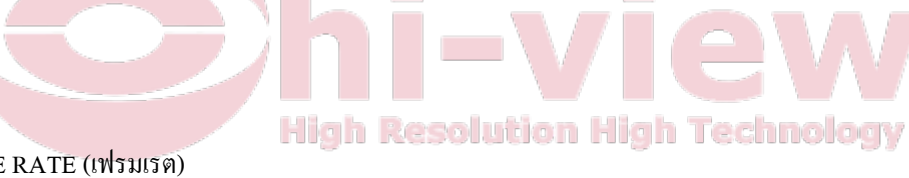

B1.FRAME RATE (เฟรมเรต)

การตั้งค่าของอัตราการตรวจสอบเฟรม (Low(ต่ำ) / Mid(กลาง) / High(สูง))

C1. ENABLE (การใช้งาน)

เปิดใช้งานหรือปิดใช้งานฟังก์ชั่นการติดตามอัตโนมัติ

\* \* \* \* หมายเหตุ : ฟังก์ชั่นการติดตามรถยนต์เป็นเพียงการ โคมความเร็วที่มีโมดูลกล้องที่รองรับการติดตาม อัตโนมัติ

#### RESTART

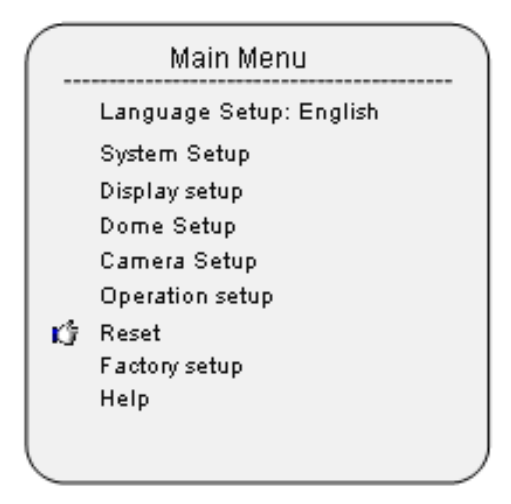

กด "Iris Open" เพื่อเริ่มต้น โคม

## FACTORY DEFAULTS (เริ่มต้นจากโรงงาน)

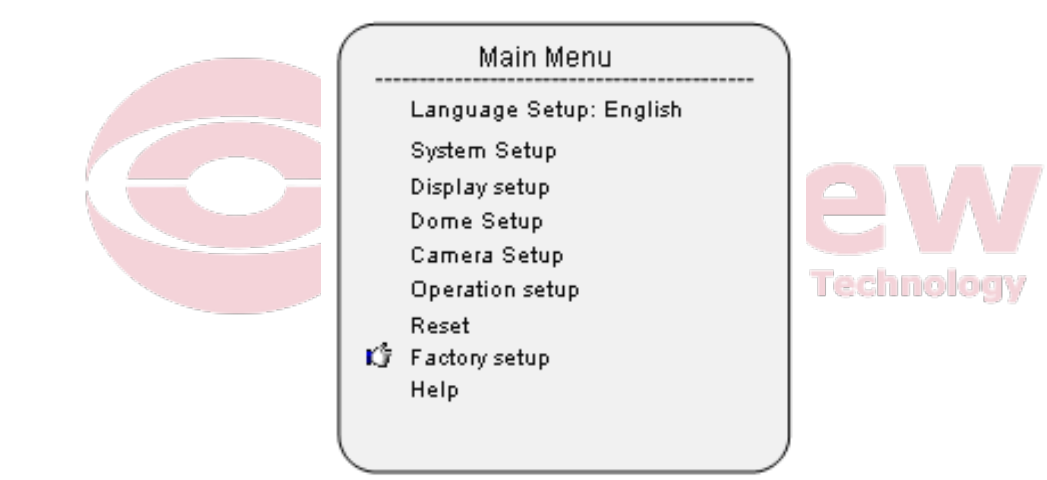

กด "Iris Open" เพื่อคำเนินการต่อทุกการตั้งค่าการตั้งค่าเริ่มต้นจากโรงงาน

#### HELP(ช่วยเหลือ)

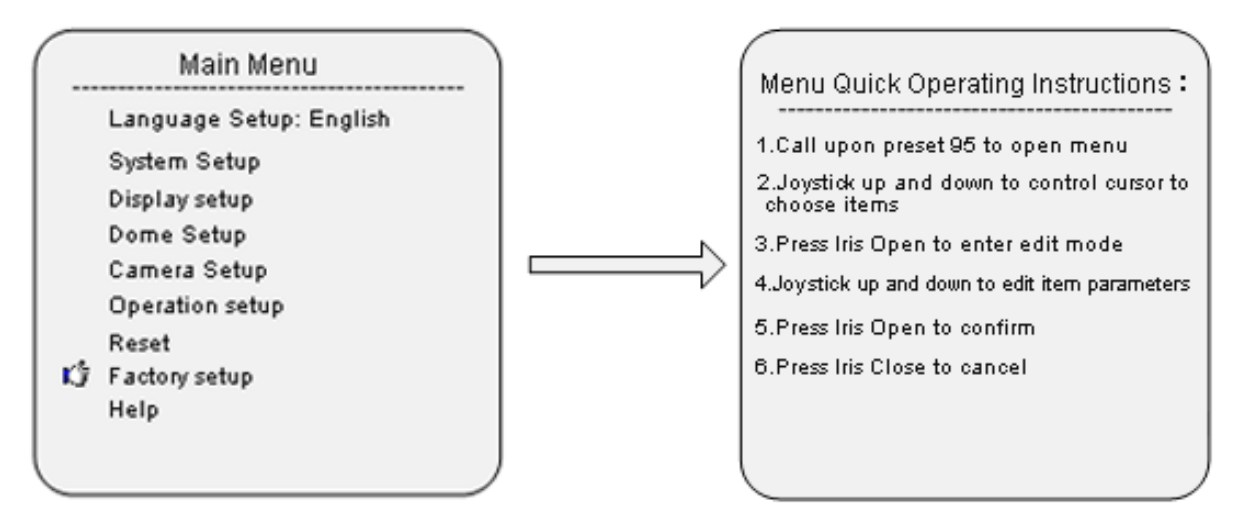

กด "Iris Open" เพื่อตรวจสอบ HELP ข้อมูลทั้งหมดเกี่ยวกับวิธีใช้การตั้งค่าเมนู

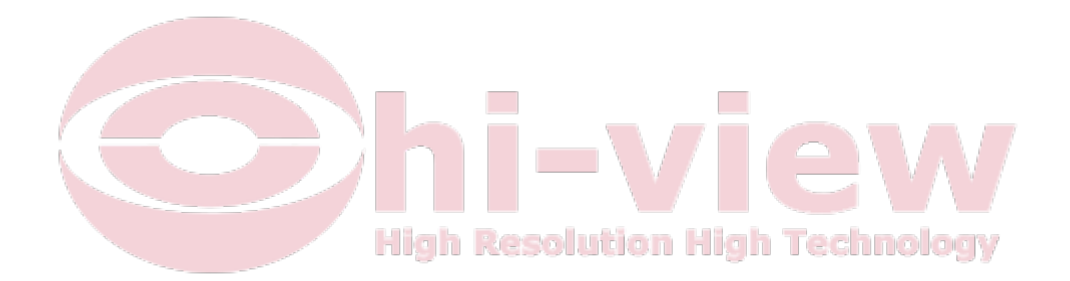